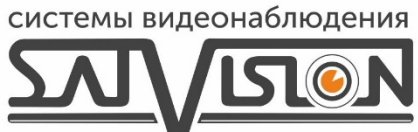

# ПОЛНАЯ ИНСТРУКЦИЯ НА ПРОГРАММУ **SATVISION V2.0**

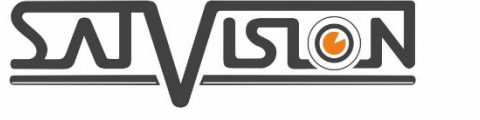

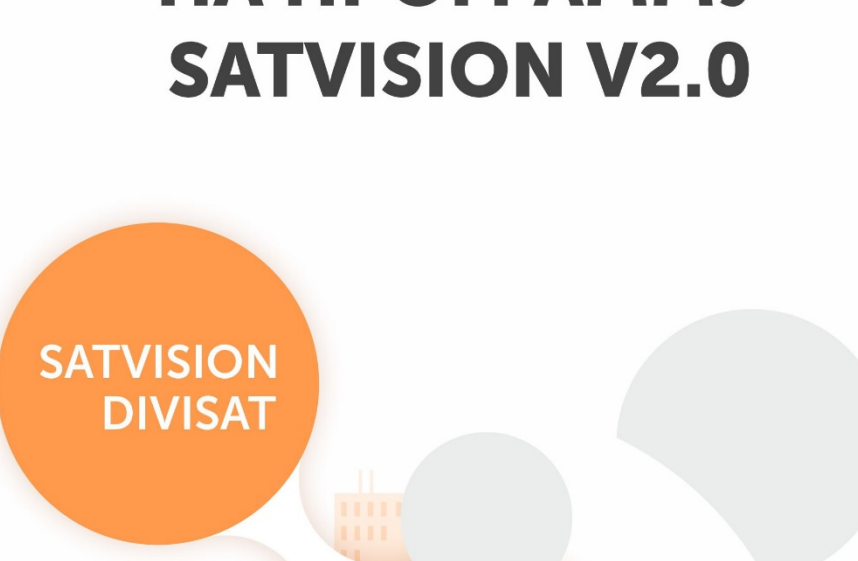

CMS

# Оглавление

| 1 Описание продукта              | 4  |
|----------------------------------|----|
| 1.1 Отказ от ответственности     | 4  |
| 1.2 Файлы, связанные с ПО        | 4  |
| 1.2.1 Каталог установки ПО       | 4  |
| 1.3 Среда приложения             | 4  |
| 2 Обзор системы                  | 5  |
| 2.1 Управление процессами        | 5  |
| 3. Установка и удаление ПО       | 5  |
| 3.1 Установка ПО                 | 5  |
| 3.2 Удаление ПО                  | 8  |
| 4.1 Запуск ПО                    | 9  |
| 4.1.1 Запуск ПО                  | 9  |
| 4.2 Логин устройства             |    |
| 4.2.1 Основной вид               |    |
| 4.2.2 Удаленное воспроизведение: |    |
| 4.2.3 Удаленная настройка:       |    |
| 4.2.4 Конфигурация системы:      |    |
| 5 Логин аккаунта                 |    |
| 5.1 Восстановить пароль          |    |
| 6 Управление устройством         | 21 |
| 7 Удаленное воспроизведение:     |    |
| 8 Локальное воспроизведение      | 25 |
| 9 Поиск по журналу               | 25 |
| 10 Конфигурация тревоги          |    |
| 11 Настройка круиза              | 27 |
| 12 Управление аккаунтом          | 27 |
| 13 Локальная запись              |    |

| 13.1 Расписание записи   | 29 |
|--------------------------|----|
| 13.2 Управление записями | 30 |
| 14 Управление файлами    | 30 |
| 15 Конфигурация системы  | 31 |
| 16 Настройка карты       | 32 |
|                          |    |

#### 1 Описание продукта

#### 1.1 Отказ от ответственности

Благодарим вас за использование продуктов серии Satvision V.2.0. Перед началом работы внимательно изучите инструкцию по работе с программным продуктом. Программное обеспечение может быть обновлено в любой момент, поэтому содержание данной инструкции может быть изменено без предварительного уведомления.

#### Отказ от ответственности:

При создании инструкции по использованию, компания стремится передать цельную и точную информацию, и не несет ответственности за любые ошибки или упущения. Компания оставляет за собой право изменять программное обеспечение, указанное в инструкции по использованию, в любое время без предварительного уведомления. Благодарим вас за выбор нашего продукта. Перед началом работы внимательно изучите данное руководство. Мы не несем никакой финансовой или правовой ответственности за потери, вызванные использованием ПО не в соответствии с пунктами инструкции.

#### 1.2 Файлы, связанные с ПО

Файлы для установки, работы, записи и быстрой предустановки ПО расположены в соответствующих папках по указанному пути.

#### 1.2.1 Каталог установки ПО

Путь установки ПО по умолчанию: C:\Program Files (x86)\Satvision\Satvision V.2.0. Пользователь может сам указать путь для установки.

#### 1.3 Среда приложения

Требования к конфигурации системы:

Аппаратное обеспечение:

CPU: Intel Pentium 4.3.0.

3.0 ГГц, RAM: 2GB или выше VGA: DirectX 9.0, совместимая VGA-карта, NVIDIA GeForce 9500GT или выше, с видеопамятью 512MB или больше (Проверьте, что графический драйвер, поставляемый с компьютером, установлен.) Сетевой адаптер: рекомендуется использовать gigabit NIC (включающий в себя сетевой адаптер, маршрутизатор, свитч и сетевые кабели категории 5е или выше для порта RJ45) Дисковое пространство: как минимум 1 Гб дискового пространства должен быть доступен помимо свободного места для записи. ОС: Windows 7/8.1/10 (64 bit)/Windows sever 2008 (64 bit), DirectX 9.1 или выше Mac OC: 10.6 или выше

#### 2 Обзор системы

#### 2.1 Управление процессами

С учетом функций и основных свойств программного обеспечения, настоятельно рекомендуется:

Обучить всех операторов во избежание создания искусственных слабых мест в системе безопасности.

Установить рациональный механизм и уровень управления пользователями, ограничить доступ к системе пользователям низкого уровня для исключения возможных ошибочных действий.

#### 3. Установка и удаление ПО

#### 3.1 Установка ПО

1. Дважды щелкните файл установки Satvision V.2.0\_P2P\_2.2.35\_2020\_07\_24 для установки ПО.

У Вас может появиться предупреждение: «Система Windows защитила Ваш компьютер».

| ( | Система Windows защитила ваш компьютер                                                                                                 |
|---|----------------------------------------------------------------------------------------------------|
|   | Филар Windows SmartSoreen предотвратил запуск неопознанного приложения, которое может<br>подверянуть ваш компьютер риску.<br>Подробнее |
|   |                                                                                                    |
|   | OK                                                                                                    |

#### Вам нужно нажать подробнее:

| Система Windows защитила ваш компьютер<br>Фильтр Windows SmartScreen предотвратил запуск неопознанного приложения, которое может<br>подвергнуть ваш компьютер рикку. |
|----------------------------------------------------------------------------------------------------|
| Издатель: Неизвестный издатель<br>Приложение: Satvision V2.0_P2P_2.2.35_2020_07_24 ехе<br>Выполнить в любом случае Не выполнять                                      |

После этого нажать «выполнить в любом случае».

Далее появится следующее всплывающее окно.

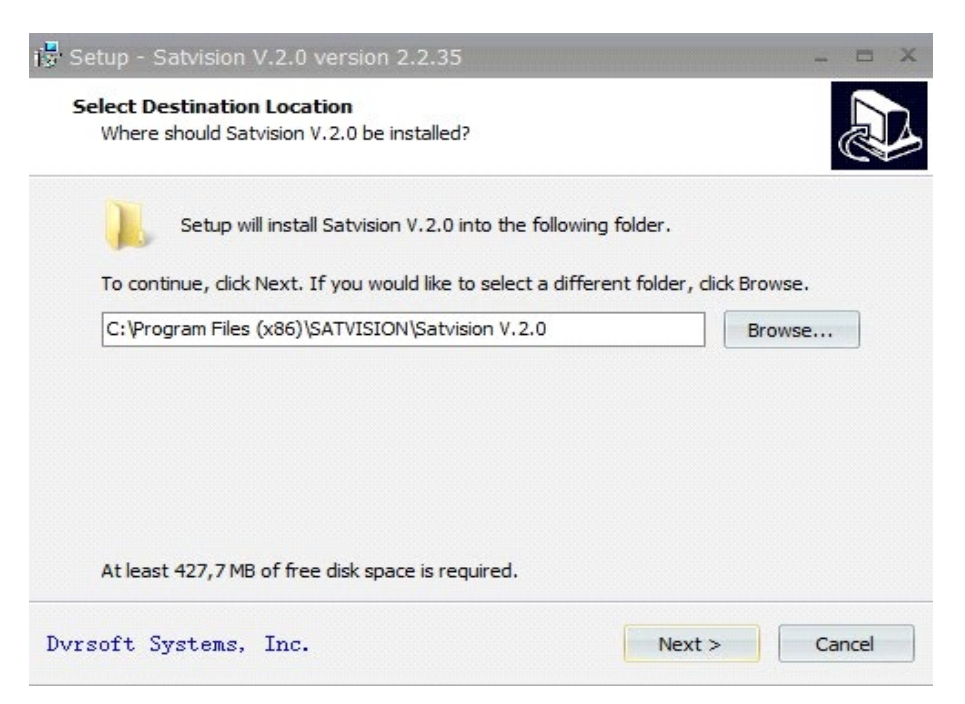

2. Нажмите «Next» (Далее).

3. Путь установки в системе по умолчанию: Системный диск:\ Program Files

(x86)\Satvision\Satvision V. 2.0. Для изменения пути установки, нажмите Browse (Обзор)

и выберите путь.

Подтвердите путь установки и нажмите «Next» (Далее).

| Where should Setup place the pro-   | gram's shortcuts?              | Sec. 1                  |
|-------------------------------------|--------------------------------|-------------------------|
| Setup will create the prog          | gram's shortcuts in the follo  | wing Start Menu folder. |
| To continue, click Next. If you wou | uld like to select a different | folder, dick Browse.    |
| SATVISION/Satvision V.2.0           |                                | Browse                  |
|                                     |                                |                         |
|                                     |                                |                         |
|                                     |                                |                         |
|                                     |                                |                         |
|                                     |                                |                         |
|                                     |                                |                         |

4. Ярлык программы будет создан в папке Start Menu (Меню пуск). Путь установки по умолчанию - Satvision\Satvision V.2.0. Для выбора другой папки нажмите Browse (Обзор) и выберите.

Подтвердите путь установки и нажмите «Next» (Далее).

| 🕃 Setup - Satvision V.2.0 version 2.2.35                                | - 🗆 X                                     |
|-------------------------------------------------------------------------|-------------------------------------------|
| Select Additional Tasks<br>Which additional tasks should be performed   |                                           |
| Select the additional tasks you would like Se<br>V.2.0, then dick Next. | tup to perform while installing Satvision |
| Additional icons:                                                       |                                           |
| <ul> <li>Create a desktop icon</li> </ul>                               |                                           |
| Create a Quick Launch icon                                              |                                           |
|                                                                         |                                           |
|                                                                         |                                           |
|                                                                         |                                           |
|                                                                         |                                           |
|                                                                         |                                           |
|                                                                         |                                           |
| Dvrsoft Systems, Inc.                                                   | < Back Next > Cancel                      |

5. Выберите другие задачи, которые вы хотите настроить во время установки Satvision V.2.0. Additional icons (Дополнительные значки): 1. Create a desktop icon (Создать ярлык для рабочего стола). 2. Create a Quick Launch icon (Создать ярлык для быстрого запуска). После установки дополнительных значков, нажмите «Next» (Далее). (Рис.3.4).

6. Нажмите «Install» (Установка), чтобы начать установку.

| Setup is now ready to begin installing                           | g Satvision V.2.0 on your computer.              |
|------------------------------------------------------------------|--------------------------------------------------|
| Click Install to continue with the insta<br>change any settings. | allation, or click Back if you want to review or |
| Destination location:<br>C:\Program Files (x86)\SATVISI          | ON\Satvision V.2.0                               |
| Start Menu folder:<br>SATVISION\Satvision V.2.0                  |                                                  |
| Additional tasks:<br>Additional icons:<br>Create a desktop icon  |                                                  |
| 4                                                                | *<br>•                                           |

7. После того, как установка ПО завершена, появится следующее всплывающее окно. Нажмите «Finish» (Завершить), чтобы выйти из «Setup» (Настройка).

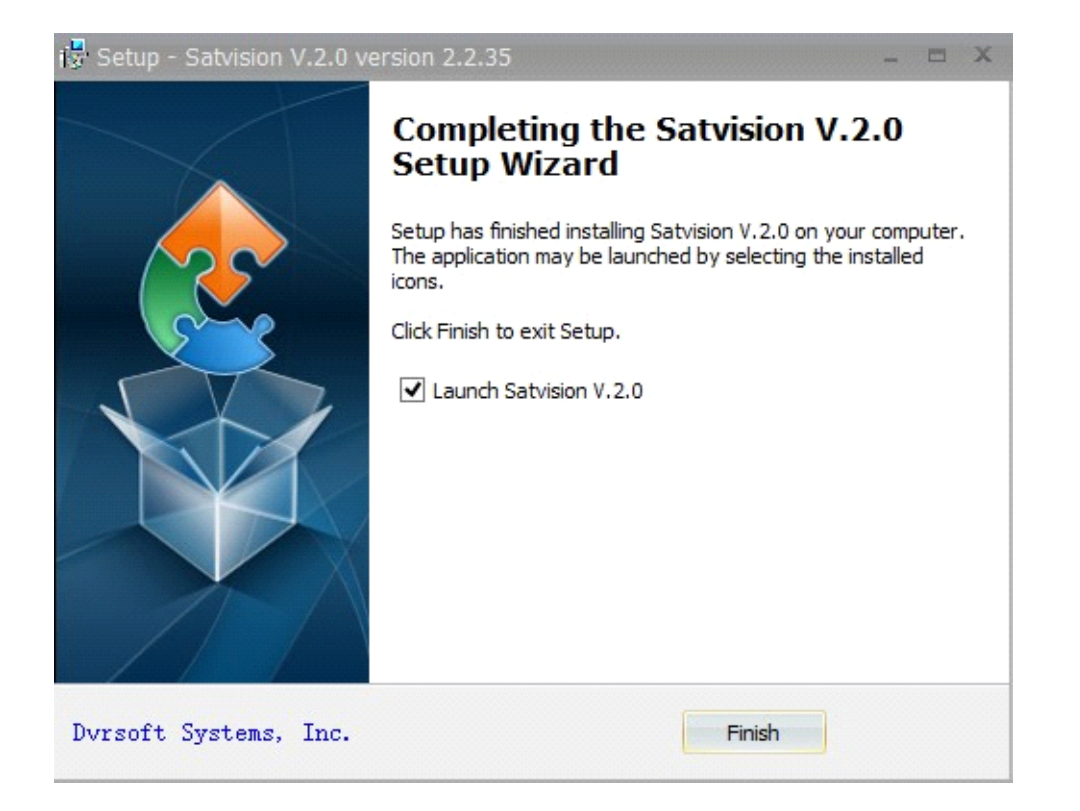

# 3.2 Удаление ПО

Пользователь может удалить ПО в Добавлении/Настройке Программ на панели управления.

Пользователь также может запустить программу удаления следующим образом:

1. Нажмите меню Пуск Все программы Satvision\Satvision V.2.0 Uninstall Satvision V.2.0,

появится следующее всплывающее окно. Нажмите «Да».

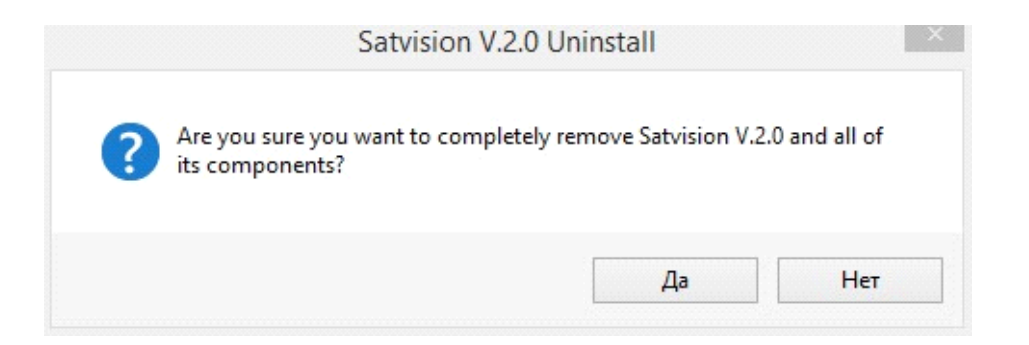

- 2. Система запустит удаление ПО и процесс завершится автоматически.
- 3. Описание Настройки и Использования.

В данной главе вы научитесь конкретным действиям при работе с Satvision V.2.0.

# 4.1 Запуск ПО

## 4.1.1 Запуск ПО

После завершения установки, на рабочем столе появится ярлык для Satvision V.2.0. Запустите программу, дважды нажав на ярлык Satvision V.2.0 на рабочем столе или нажмите «Пуск» все программы Satvision\Satvision V.2.0, Satvision V.2.0.

# Запуск ПО в первый раз.

Запустите программу Satvision V.2.0.

1. Появится «Инициализация», здесь Вам нужно поставить пароль свой собственный, после которого Вы будете заходить со своим паролем, но также, Вы можете поставить «Авто вход» и у Вас программа будет автоматически заходить, не требуя пароля.

| Initialization                        |                                   |  |  |  |
|---------------------------------------|-----------------------------------|--|--|--|
| О<br>1. Настройка пароля              | 2. Защита паролем                 |  |  |  |
| () Пожалуйста, установите пароль адми | инистратора при первой установке. |  |  |  |
| Пароль                                |                                   |  |  |  |
| Надежность пароля                     |                                   |  |  |  |
| Подтвердить пароль                    |                                   |  |  |  |
|                                       | 🗌 Автовход после регистрации      |  |  |  |
|                                       |                                   |  |  |  |
|                                       | Далее                             |  |  |  |

Примечание: пароль должен состоять не менее 8 символов.

2. Далее Вам нужно задать вопросы безопасности, делается для того, если пароль от программы забудете, чтобы Вы смогли восстановить пароль с помощью ответов на вопросы безопасности, и нажмите конец.

Примечание: пароль должен состоять не менее 8 символов.

|                     | Initialization X                         |
|---------------------|------------------------------------------|
|                     |                                          |
| 1. Настройка пароля | 2. Защита паролем                        |
| (і) Пожалуйста, зад | айте вопросы безопасности.               |
| Вопрос 1            | Какой у вас ник? 🗸 🗸                     |
| Ответ               |                                          |
| Вопрос 2            | Когда у вашего отца день рождения? 🛛 🗸 🗸 |
| Ответ               |                                          |
|                     |                                          |
|                     | Конец                                    |
|                     |                                          |

3. После установки пароля, у Вас появится окно с входом в программу Satvision V.2.0.

|                  | Логин аккаунта                |  |  |  |  |
|------------------|-------------------------------|--|--|--|--|
|                  | admin 🗸 🗸                     |  |  |  |  |
|                  | 🗄 Пароль                      |  |  |  |  |
| Логин аккаунта   | 🔲 Запомнить пароль 🛛 Автовход |  |  |  |  |
| Логин устройства | Вход                          |  |  |  |  |
| VMS              | Забыли пароль?                |  |  |  |  |

В данной программе, есть два варианта зайти в неё:

- Логин устройства;
- Логин аккаунта.

# 4.2 Логин устройства.

Вы можете так же добавить только одно устройство, Вам нужно заполнить строки Вашего оборудования.

Например: 192.168.1.100 или SAT190403070\*\*\*\*

Порт клиента: по умолчанию у видеорегистратора - 9000, у камеры - 9988, так же если Вы будете делать проброс порта на Вашем Роутере, то Вы уже должны указать свой порт, который пробросите.

Имя пользователя: указываете Вашего оборудования.

Пароль: указываете Вашего оборудования.

|                  | Логин устройства              | × |
|------------------|-------------------------------|---|
|                  | 📼 IP/ID -адрес устройства 🗸 🗸 |   |
|                  | 😇 Порт клиента                |   |
| Логин аккаунта   | 8 Имя пользователя            |   |
|                  | 🗄 Пароль 🗸                    |   |
| Логин устройства | 🗌 Запомнить пароль            |   |
| -1               | Вход                          |   |
| VMS              |                               |   |

Далее у Вас появится Ваше оборудование, где можно будет просматривать в основном, дополнительном и мобильном потоке.

Слева у Вас отображаются камеры на Вашем видеорегистраторе.

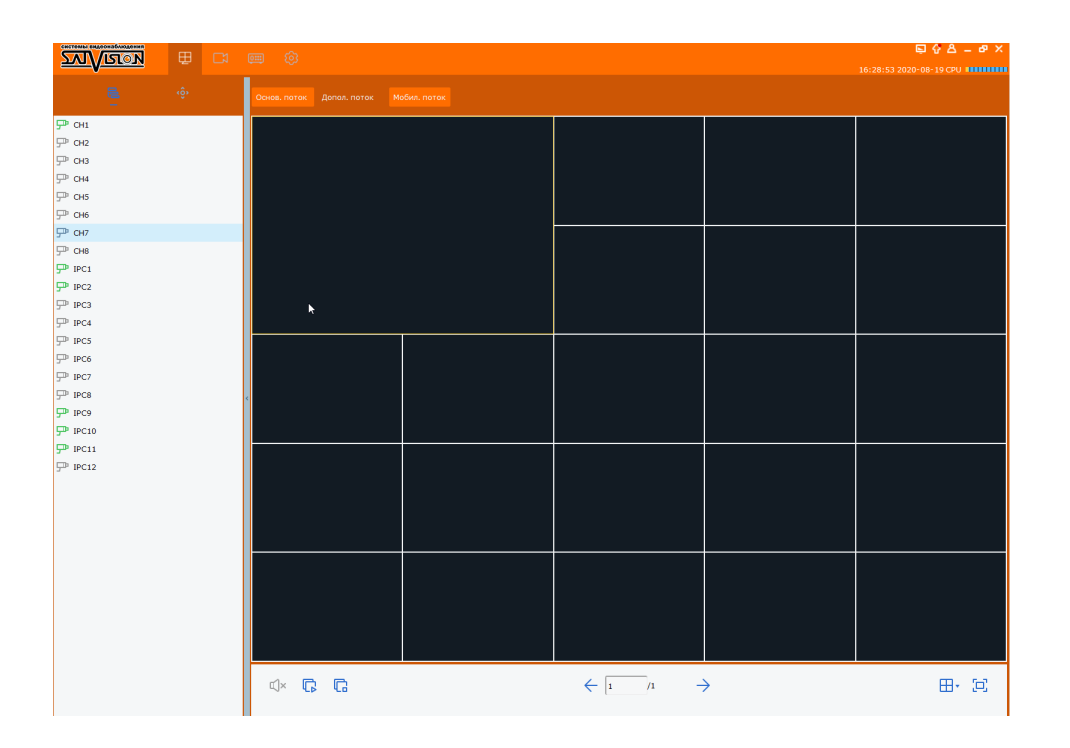

Рассмотрим каждый знак, который обозначается в данной программе:

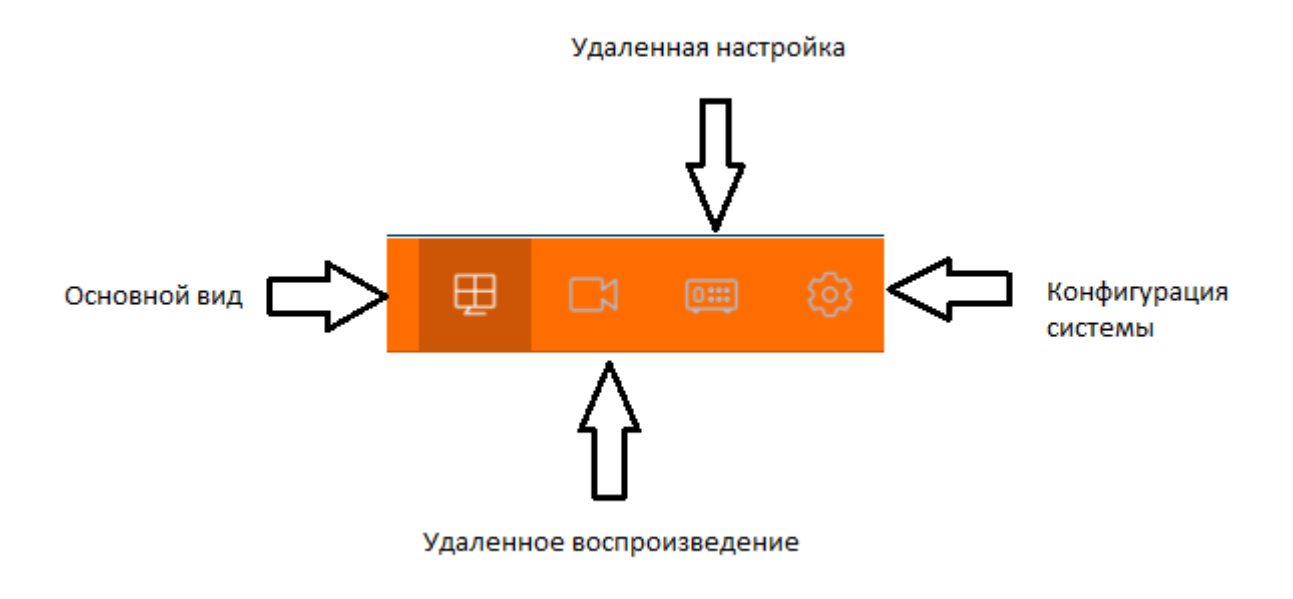

# 4.2.1 Основной вид.

В этой вкладе будут отображаться Ваши камеры.

| e ô     |   |                              |             |  |              | 14:50:51 2020-08-26 CP0 |
|---------|---|------------------------------|-------------|--|--------------|-------------------------|
| -       |   | Основ. поток Допол. поток Ме | обил. поток |  |              |                         |
| 💬 сн1   |   |                              |             |  |              |                         |
| ₽ СН2   |   |                              |             |  |              |                         |
| 💬 снз   |   |                              |             |  |              |                         |
| ም сн4   |   |                              |             |  |              |                         |
| ም сн5   |   |                              |             |  |              |                         |
| ም сн6   |   |                              |             |  |              |                         |
| ም сн7   |   |                              |             |  |              |                         |
| ₽ сн8   |   |                              |             |  |              |                         |
| P IPC1  |   |                              |             |  |              |                         |
| 💬 IPC2  |   |                              |             |  |              |                         |
| ₽ IPC3  |   |                              |             |  |              |                         |
| ₽ IPC4  |   |                              |             |  |              |                         |
| ₽ IPC5  |   |                              |             |  |              |                         |
| ₽ IPC6  |   |                              |             |  |              |                         |
| ₽ IPC7  |   |                              |             |  |              |                         |
| ₽ IPC8  | < |                              |             |  |              |                         |
| ₽ IPC9  |   |                              |             |  |              |                         |
| 🖵 IPC10 |   |                              |             |  |              |                         |
| ₽ IPC11 |   | 3                            |             |  |              |                         |
| ₽ IPC12 |   |                              |             |  |              |                         |
|         |   |                              |             |  |              |                         |
|         |   |                              |             |  |              |                         |
|         |   |                              |             |  |              |                         |
|         |   |                              |             |  |              |                         |
|         |   |                              |             |  |              |                         |
|         |   |                              |             |  |              |                         |
|         |   |                              |             |  |              |                         |
|         |   |                              |             |  |              |                         |
|         |   |                              |             |  |              |                         |
|         |   |                              |             |  |              |                         |
|         |   |                              |             |  |              |                         |
|         |   |                              |             |  | <del>)</del> | 田• (5)                  |
|         |   |                              |             |  |              |                         |

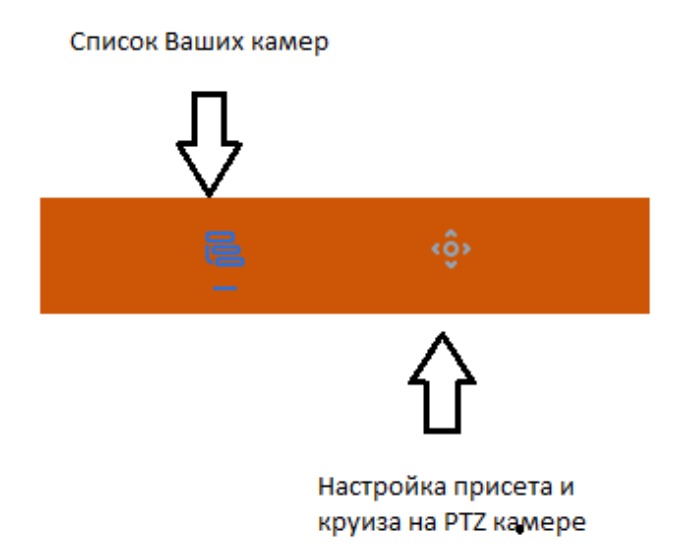

Список Ваших камер: здесь появляются все каналы Вашего видеорегистратора.

Примечание: если камера подключена, камера будет загораться «Зеленым цветом», если камера отключена, то она будет показана «Серым цветом».

Настройка присета и круиза на РТZ камере: если у Вас подключена РТZ камера к видеорегистратору, то можете удаленно через программу настроить присет и круиз.

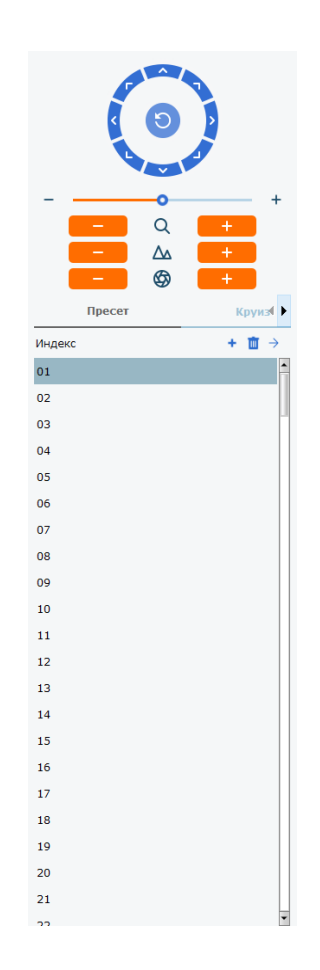

Установка присета:

- Для начала выставляете камеру на любую точку с помощью стрелок, после этого нажимаете +, далее камеру выставляете на другую точку и так же нажимаете +, и так можете выставлять до 255 точек.

- Если Вам нужно удалить данную точку, то Вам нужно, нажать 💻

- Чтобы перейти по данным установленным точкам, нажмите 🟓 Установка круиза:

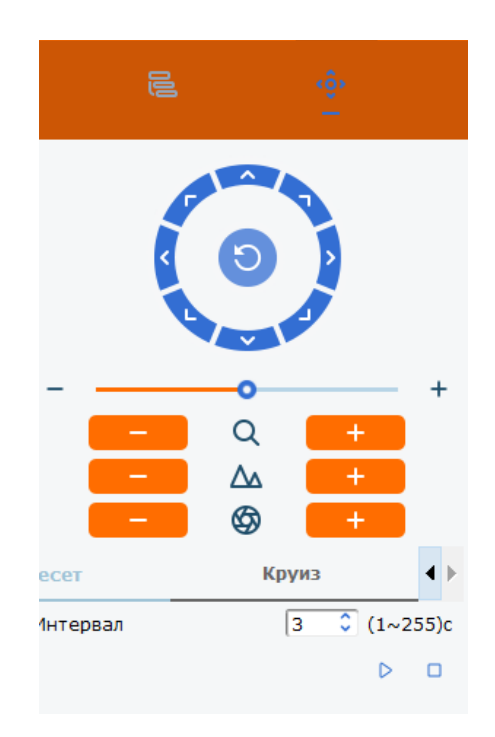

Круиз предназначен для того, чтобы не переключать каждый раз Ваши установленные точки, автоматически будет переходить по всем установленным точкам. Если выставить 3 секунды, то по точкам будет передвигаться Ваша камеры каждые 3 секунды.

- Интервал – установка времени на каждой точке (1 - 255) сек.

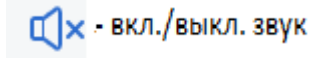

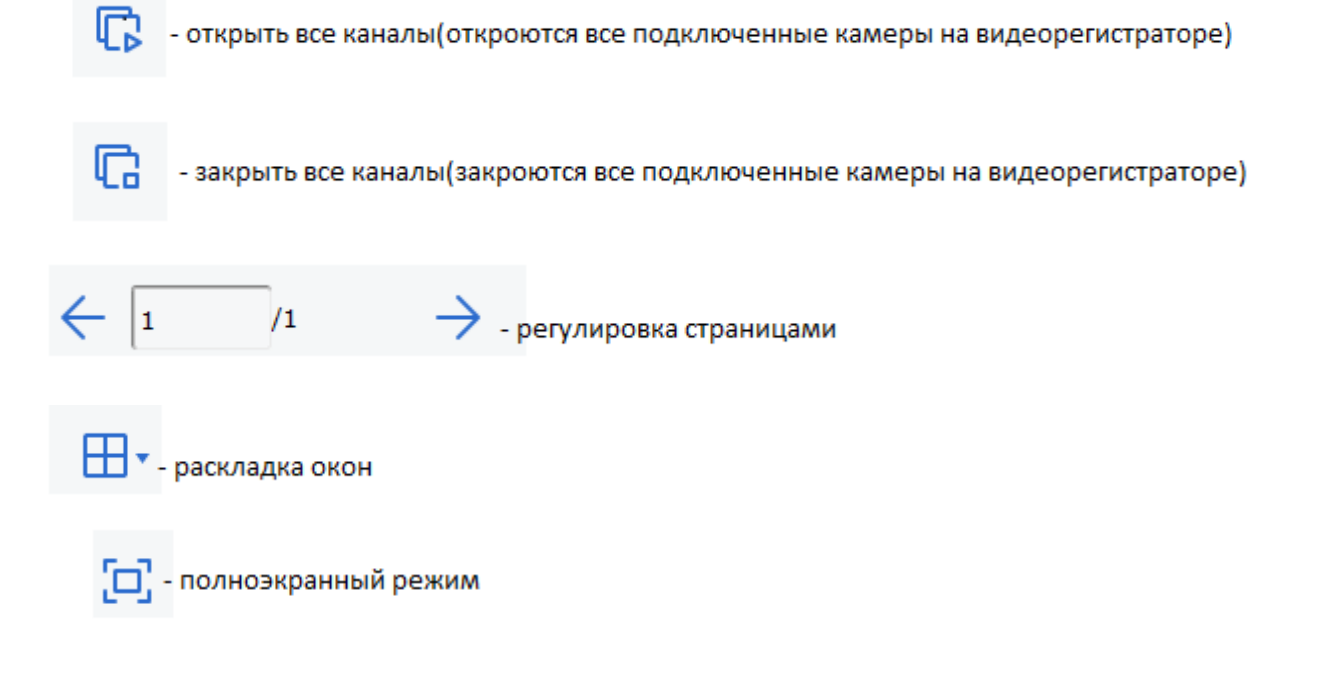

## 4.2.2 Удаленное воспроизведение:

Здесь Вы можете просматривать удаленно записи.

|                                                                                                    | im ش                                                                                                    | <b>町 5 日 - 6</b> X                                 |
|----------------------------------------------------------------------------------------------------|----------------------------------------------------------------------------------------------------|----------------------------------------------------|
|                                                                                                    |                                                                                                    | 11:20:02 2020-08-29 CPU                            |
| C         ABER, >         C         2020 >           B         R         B         C         U         R         C           26         27         28         29         30         31         1           2         3         4         5         6         7         8           9         10         11         12         13         14         15           16         17         18         190         20         21         22                                                                                                    | Оние 1 0000 50 50 50 50 50 50 50 50 50 50 50 5                                                                                                    | o 2 00000 40 00 100 00                             |
| 23     24     25     26     27     28     29       30     31     1     2     3     4     5       ☑ CH1     □     CH2                                                                                                    |                                                                                                    |                                                    |
| 043         044           045         046           047         048           047         048           040         042           042         042           042         042           042         042           043         046           044         046           047         048           042         042           042         042           042         042           042         042           042         042           042         042           043         044           044         043           044         043           044         043           044         043           044         043           044         043           044         043           044         043           044         044           045         044           045         044           045         044           045         044           045         044           045         044           045 |                                                                                                    |                                                    |
|                                                                                                    | Окно 3 0000-00-00 00:00:00 Окно                                                                                                    | o 4 0000-00-00 00:00:00                            |
|                                                                                                    |                                                                                                    |                                                    |
|                                                                                                    | 호 🐹 🕨 🗆 1x 🕅 띠× 🛛 🗊 😱                                                                                                    |                                                    |
| Поиск конфитурации 🛛 🗸 Поиск                                                                                                    | © 00-00         02-00         04-00         06-00         08-00         10-00         12-00           Oneo 01         0eo 02         0eo 03         0eo 03         0eo 04         0eo 04 | 0 14.00 14.00 18.00 20.00 22.00 00.00 <b>) + -</b> |

Для того, что просматривать или скачать Ваши записи, Вам необходимо:

- Выбор канала – для начала Вам нужно выбрать канал, на котором хотите просмотреть запись или скачать.

| ✓ CH1 | CH2   |
|-------|-------|
| СНЗ   | CH4   |
| CH5   | CH6   |
| CH7   | CH8   |
| IPC1  | IPC2  |
| IPC3  | IPC4  |
| IPC5  | IPC6  |
| IPC7  | IPC8  |
| IPC9  | IPC10 |
| IPC11 | IPC12 |
|       |       |

Примечание: можно выбрать только до 4 каналов одновременного просмотра.

- календарь – нужно выбрать число, которое вы хотите просмотреть запись или ее скачать.

| < Авг | . > | < 2 | 020 > |    |    |    |
|-------|-----|-----|-------|----|----|----|
| в     | П   | В   | С     | Ч  | П  | С  |
| 26    | 27  | 28  | 29    | 30 | 31 | 1  |
| 2     | 3   | 4   | 5     | 6  | 7  | 8  |
| 9     | 10  | 11  | 12    | 13 | 14 | 15 |
| 16    | 17  | 18  | 19    | 20 | 21 | 22 |
| 23    | 24  | 25  | 26    | 27 | 28 | 29 |
| 30    | 31  | 1   | 2     | 3  | 4  | 5  |
|       |     |     |       |    |    |    |

Под датой видно обозначение « *м* », означает, что после выбора канала, запись только на числе, вот с таким обозначением « *м* ».

- Фильтрация – так же можно облегчить Ваш поиск записей, нажать на

обозначение « 🔽 🗸 ».

Появиться окно с фильтром, здесь можно выбрать с каким потоком хотите посмотреть запись, выбрать тип файла Вашего канала, можно выбрать промежуток времени, которой хотите просмотреть запись.

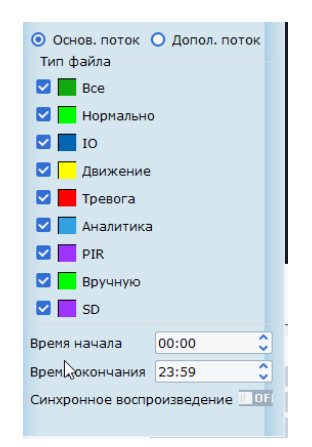

- Поиск – после выбора канала, указание даты, выбора фильтра, нажмите

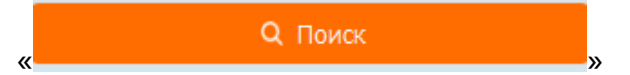

У вас появятся полосы разноцветные, такие же как на Вашем видеорегистраторе.

| 竖   | 83 ⊳    | □ 1x |       | Ú×    |       | ≣⊳ | G |       |       |       | ⊞• :  | 9     |             |
|-----|---------|------|-------|-------|-------|----|---|-------|-------|-------|-------|-------|-------------|
|     | < 00:00 |      | 04:00 | 06:00 | 08:00 |    |   | 14:00 | 16:00 | 18:00 | 20:00 | 22:00 | 00:00 > + - |
| Окн | но 01   |      |       |       |       |    |   |       |       |       |       |       |             |
| Окн | но 02   |      |       |       |       |    |   |       |       |       |       |       |             |
| Окн | но 03   |      |       |       |       |    |   |       |       |       |       |       |             |
| Окн | но 04   |      |       |       |       |    |   |       |       |       |       |       |             |

#### Рассмотрим каждое обозначение:

| 凸 | 8   | $\triangleright$ |       | 1x   |   | ĽĴ× | ≣⊳ | G | G | $\odot$ | ⊞∙ | 回 |
|---|-----|------------------|-------|------|---|-----|----|---|---|---------|----|---|
|   |     |                  |       |      |   |     |    |   |   |         |    |   |
| ይ | - C | кача             | ать з | апис | ъ |     |    |   |   |         |    |   |

#### Появится окно с записями:

| -             |                        |                        |                  |            |                  |
|---------------|------------------------|------------------------|------------------|------------|------------------|
| оказатель     | ачальное врем          | ІРС2<br>фемя окончани  | Размер           |            | ть к сохран. вид |
| <b>1</b>      | 2020-08-29<br>00:00:01 | 2020-08-29<br>00:00:52 | 13.25M           | Не скачано |                  |
| 2             | 2020-08-29<br>00:00:46 | 2020-08-29<br>00:01:31 | 11.57M           | Не скачано |                  |
| 3             | 2020-08-29<br>00:01:26 | 2020-08-29<br>00:02:41 | 19.22M           | Не скачано |                  |
| 4             | 2020-08-29<br>00:02:41 | 2020-08-29<br>00:04:36 | 29.45M           | Не скачано |                  |
| 5             | 2020-08-29<br>00:04:32 | 2020-08-29<br>00:05:35 | 16.41M           | Не скачано |                  |
| 6             | 2020-08-29<br>00:05:31 | 2020-08-29<br>00:07:08 | 24.82M           | Не скачано |                  |
| 7             | 2020-08-29<br>00:07:02 | 2020-08-29<br>00:07:50 | 12.28M           | Не скачано |                  |
| 8             | 2020-08-29<br>00:07:45 | 2020-08-29<br>00:07:51 | 1.84M            | Не скачано |                  |
| 9             | 2020-08-29             | 2020-08-29             | 1.53M            | Не скачано |                  |
| ыберите разм  | ep: OM                 | _                      |                  |            |                  |
| эзмер свобод⊦ | ного диска: 260        | j                      | O (device /video |            |                  |

- Нужно будет выбрать запись.
- Выбрать куда запись будет сохраняться.
- Нажать скачать.

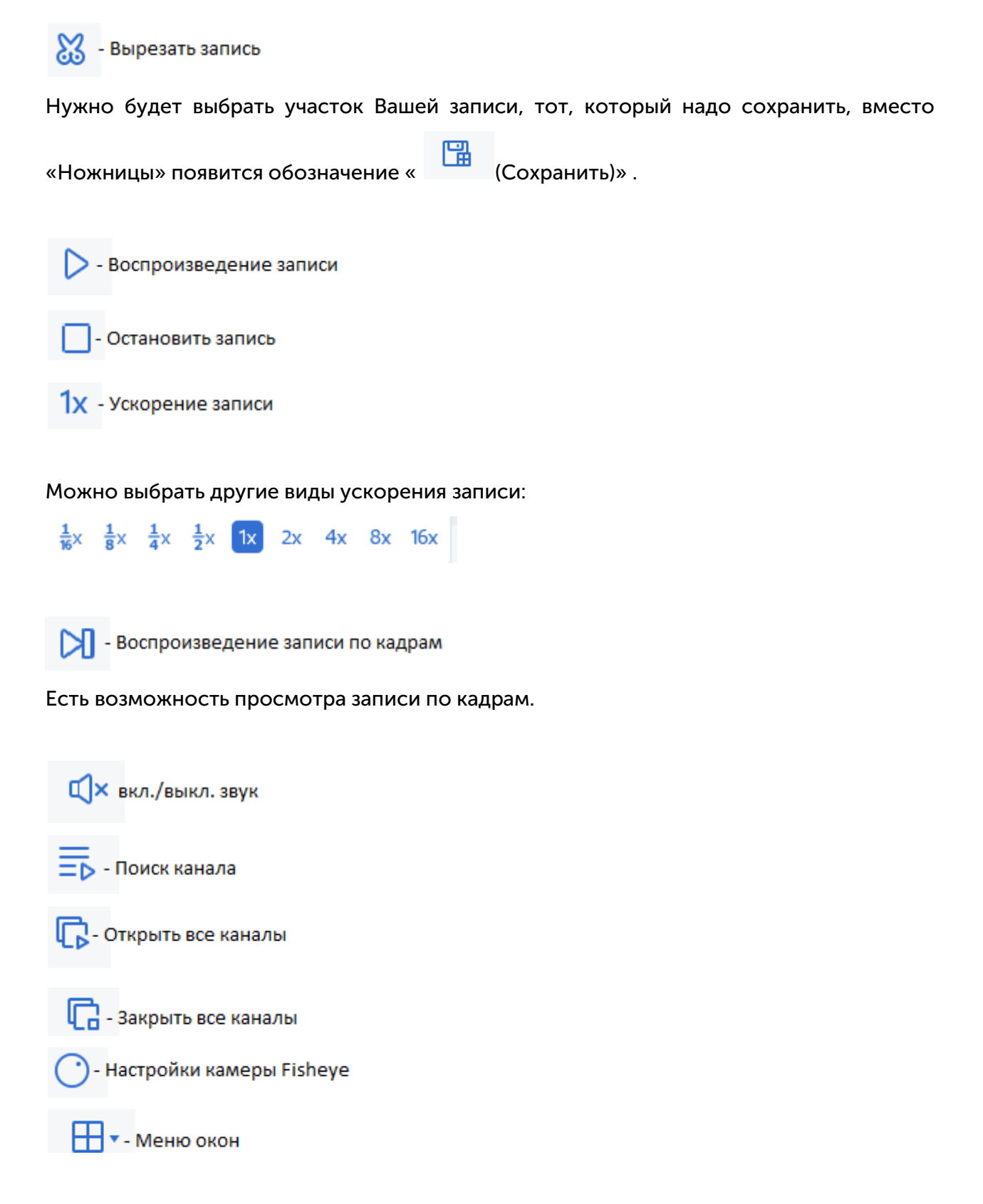

В воспроизведение можно будет просматривать записи только до 16 окон:

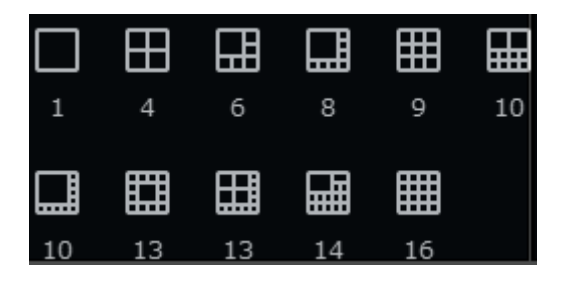

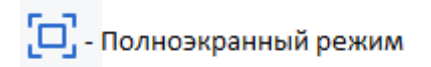

# 4.2.3 Удаленная настройка:

| orthan orbitant                                                                                                    | Канал          | Имя канала             | Состояния | Переключатель |  |  |
|----------------------------------------------------------------------------------------------------|----------------|------------------------|-----------|---------------|--|--|
| Изображение   РТД                                                                                                    | K1             | CH1                    | Þ         |               |  |  |
| Движение                                                                                                    | К2             | CH2                    | ⊳         | 0-            |  |  |
| Детекция PIR                                                                                                    | К3             | CH3                    | ⊳         | 0-            |  |  |
| Deterrence                                                                                                    | K4             | CH4                    | ⊳         | 0-            |  |  |
| Зоны маскировки                                                                                                    | K5             | CH5                    | ⊳         | 0-            |  |  |
| Умный                                                                                                    | K6             | CH6                    | ⊳         | 0-            |  |  |
|                                                                                                    | K7             | CH7                    |           | 0-            |  |  |
| Ш Запись                                                                                                    | NO             | CHo                    | P         | 0=            |  |  |
| Кодировать   Запись                                                                                                    | Обновить Соула | инть Закоыть все Нача  | Th BCP    |               |  |  |
| Захват                                                                                                    | Соновить Сохра | пить Закрыть всс ттача | ib bee    |               |  |  |
|                                                                                                    |                |                        |           |               |  |  |
| E Tpesora                                                                                                    |                |                        |           |               |  |  |
| Движение   PIR                                                                                                    |                |                        |           |               |  |  |
| Тревога Умный                                                                                                    |                |                        |           |               |  |  |
| PTZI inkane                                                                                                    |                |                        |           |               |  |  |
|                                                                                                    |                |                        |           |               |  |  |
| Management                                                                                                    |                |                        |           |               |  |  |
| Исключение                                                                                                    |                |                        |           |               |  |  |
| Исключение  <br>Alarm Schedule                                                                                                    |                |                        |           |               |  |  |
| Исключение  <br>Alarm Schedule  <br>Ф Сеть                                                                                                    |                |                        |           |               |  |  |
| Исключение  <br>Alarm Schedule  <br>Ф Сеть                                                                                                    |                |                        |           |               |  |  |
| Исключение  <br>Alarm Schedule  <br>Ф Сеть<br>Общее   DDNS                                                                                                    |                |                        |           |               |  |  |
| Исключение  <br>Alarm Schedule  <br>Сеть<br>Общее   DDNS  <br>Эл. почта   FTP   HTTPS                                                                                                    |                |                        |           |               |  |  |
| Mccmoverere  <br>Alarm Schedule                                                                                                    |                |                        |           |               |  |  |
| Macmolesse  <br>Alam Schedule  <br>Cets<br>OGujee   DDNS  <br>3n. novra   FTP   HTTPS  <br>IP Filter  <br>EE Votpoletreo                                                                                                    |                |                        |           |               |  |  |
| Mccnovessee  <br>Alam Schedule  <br>Cotupe   DDNS  <br>3n. norma   FTP   HTTPS  <br>IP Filter  <br>Stopołyczeo                                                                                                    |                |                        |           |               |  |  |
| Marmovense  <br>Alam Schedule  <br>Cotupe   DDNS  <br>3n. novra   FTP   HTTPS  <br>IP Filter  <br>Schedule / DDNS  <br>IP Schedule / DDNS  <br>Macrosil, puoc                                                                                                    |                |                        |           |               |  |  |
| Macronovasse  <br>Alam Scheduls  <br>Cotuse   DONS  <br>Sin. novra   FTP   HTTPS  <br>IP Filter  <br>CD Yatoprofersoo<br>Xilearnaid guoc  <br>Onfavese spawnowske                                                                                                    |                |                        |           |               |  |  |
| Maramowske  <br>Alam Schedula  <br>Cotue   DONS  <br>3n. novra   FTP   HTTPS  <br>IP Filter  <br>Verpoi/acreo<br>Xiecranal, punc  <br>Offine-ue apaurmup  <br>Cotaveaa                                                                                                    |                |                        |           |               |  |  |
| Marmovensee  <br>Alam Schedule  <br>Cotue   DDNS  <br>3n. novra   FTP   HTTPS  <br>IP Filter  <br>Schedule  <br>Macrosil gurcx  <br>Offinasee spansursurge  <br>Christea                                                                                                    |                |                        |           |               |  |  |
| Maramosase  <br>Alam Schedula  <br>Cature   DON  <br>Sin. novra   FTP   HTTPS  <br>IP Filer  <br>Cature   Cature  <br>Macrosid Junc  <br>Conseves spawnings  <br>Conseves spawningspawnings  <br>Conseves spawnings  <br>Conseves spawningspawnin |                |                        |           |               |  |  |
| Marm Schedule             Alam Schedule             Image   DUNS             Jan, norria   FTP   HTTPS             IP Filter             IP Topôkottoo           Xiactrowid purck             Otime   Thruhoatentrue             Otime   Thruhoatentrue             Otime   Thruhoatentrue             Otime   Thruhoatentrue             Otime   Thruhoatentrue                                                                                                    |                |                        |           |               |  |  |
| Maramosese  <br>Alam Scheduls  <br>Cotse   DONS  <br>Sin. novra   FTP   HTTPS  <br>IP Filter  <br>Cotspoint of the state of the state of the stat                                                                                                    |                |                        |           |               |  |  |

В этой программе, так же есть возможность удаленно настраивать свое оборудование (как в WEB интерфейсе).

4.2.4 Конфигурация системы:

|                                                                             |                                                           | 19:01:22 2020-09-02 CPU |
|-----------------------------------------------------------------------------|-----------------------------------------------------------|-------------------------|
| настроики фаила                                                             |                                                           |                         |
| астройка файла                                                              |                                                           |                         |
| an dağına:                                                                  |                                                           |                         |
| аксимальный размер файла: 16                                                |                                                           |                         |
|                                                                             |                                                           |                         |
| уть к фаилу                                                                 | C:/Users/user/Satvision V.2.0/device/nicture              |                         |
| уть сохраненных видео:                                                      | C:/Users/user/Satvision V.2.0/device/video                |                         |
|                                                                             |                                                           |                         |
| ревожный вход:                                                              | C:/Program Files (x86)/SATVISION/Satvision V.2.0/Alarm.WA |                         |
| скажение видео:                                                             | C:/Program Files (x86)/SATVISION/Satvision V.2.0/Alarm.WA |                         |
| етекция движения:                                                           | C:/Program Files (x86)/SATVISION/Satvision V.2.0/Alarm.WA |                         |
|                                                                             |                                                           |                         |
|                                                                             |                                                           |                         |
|                                                                             |                                                           |                         |
|                                                                             |                                                           |                         |
|                                                                             |                                                           |                         |
| астройте некоторые основные паранет                                         | 194                                                       |                         |
| астройте некоторые основные паранет<br>апример: просмотр опций, выбор языка | тры<br>а, и т.д.)                                         |                         |

- Язык (Русский, English).
- Тип файла форматы для скачивания записи, RF, mp4, AVI.

- Максимальный размер файла – размеры файлов для скачивания записей 1G, 2G, 3G, 4G.

- Путь к файлу – выбор папок Вашего ПК для сохранения файлов.

- По умолчанию – возврат на заводские установки.

## 5 Логин аккаунта.

По умолчанию логин будет: admin.

Пароль будет тот, который Вы создали свой собственный.

Так же, можете запомнить пароль, чтобы не вводить постоянно пароль, есть

«Автовход» для того, чтобы программа автоматически заходила, не требуя пароля.

|                  | Логин аккаунта                           |
|------------------|------------------------------------------|
|                  | 💪 admin 🗸 🗸                              |
| Логин аккаунта   | ☆ ••••••• 🗸                              |
| Логин устройства | Запомнить пароль Автовход           Вход |
| VMS              | Забыли пароль?                           |

#### 5.1 Восстановить пароль.

Если Вы забыли пароль, можно сбросить пароль в «Забыли пароль», нажмите на «Забыли пароль», у Вас появится окно «Сброс пароля». Вам необходимо ответить на вопросы безопасности, после этого

| (i) |           | Сброс пароля                             | ×     |
|-----|-----------|------------------------------------------|-------|
|     | (і) Пожал | уйста, ответьте на вопросы безопасности. |       |
|     | Вопрос 1  | Какой у вас ник?                         |       |
|     | Ответ     |                                          |       |
|     | Вопрос 2  | Когда у вашего отца день рождения?       |       |
|     | Ответ     |                                          |       |
|     |           | Отмена                                   | Далее |

Вам необходимо ответить на вопросы безопасности, и нажмите «Далее», после этого появиться обязательная процедура с созданием нового пароля.

| () | Сброс пароля                                   | ×     |
|----|------------------------------------------------|-------|
|    | () Пожалуйста, сбросьте пароль администратора. |       |
|    | Пароль                                         |       |
|    | Надежность пароля                              |       |
|    | Подтвердить пароль                             |       |
|    |                                                |       |
|    |                                                | Конец |

После ввода пароля, откроется программа с расширенными настройками:

|                                                                                                    | 520-09-07 CPO |
|----------------------------------------------------------------------------------------------------|---------------|
|                                                                                                    |               |
|                                                                                                    |               |
| Операция                                                                                                    |               |
|                                                                                                    |               |
|                                                                                                    |               |
| Основной вид Удаленное Локальное Поиск по Поиск лиц Человек и Посещаемость Повторные Настройка лиц<br>воспр. воспр. журналу Автомобиль лица посетители  |               |
|                                                                                                    |               |
|                                                                                                    |               |
|                                                                                                    |               |
|                                                                                                    |               |
| Конфигурация                                                                                                    |               |
|                                                                                                    |               |
| Управление Конф. Тревоги Настройка Управление Локальная Управление Конфигурация Настройка<br>устройством крумза аккаунтом запись файлами систетны карты |               |
|                                                                                                    |               |
|                                                                                                    |               |
|                                                                                                    |               |
|                                                                                                    |               |
|                                                                                                    |               |

# 6 Управление устройством.

Для того, чтобы добавить Ваше оборудование, зайдите в «Управление устройством».

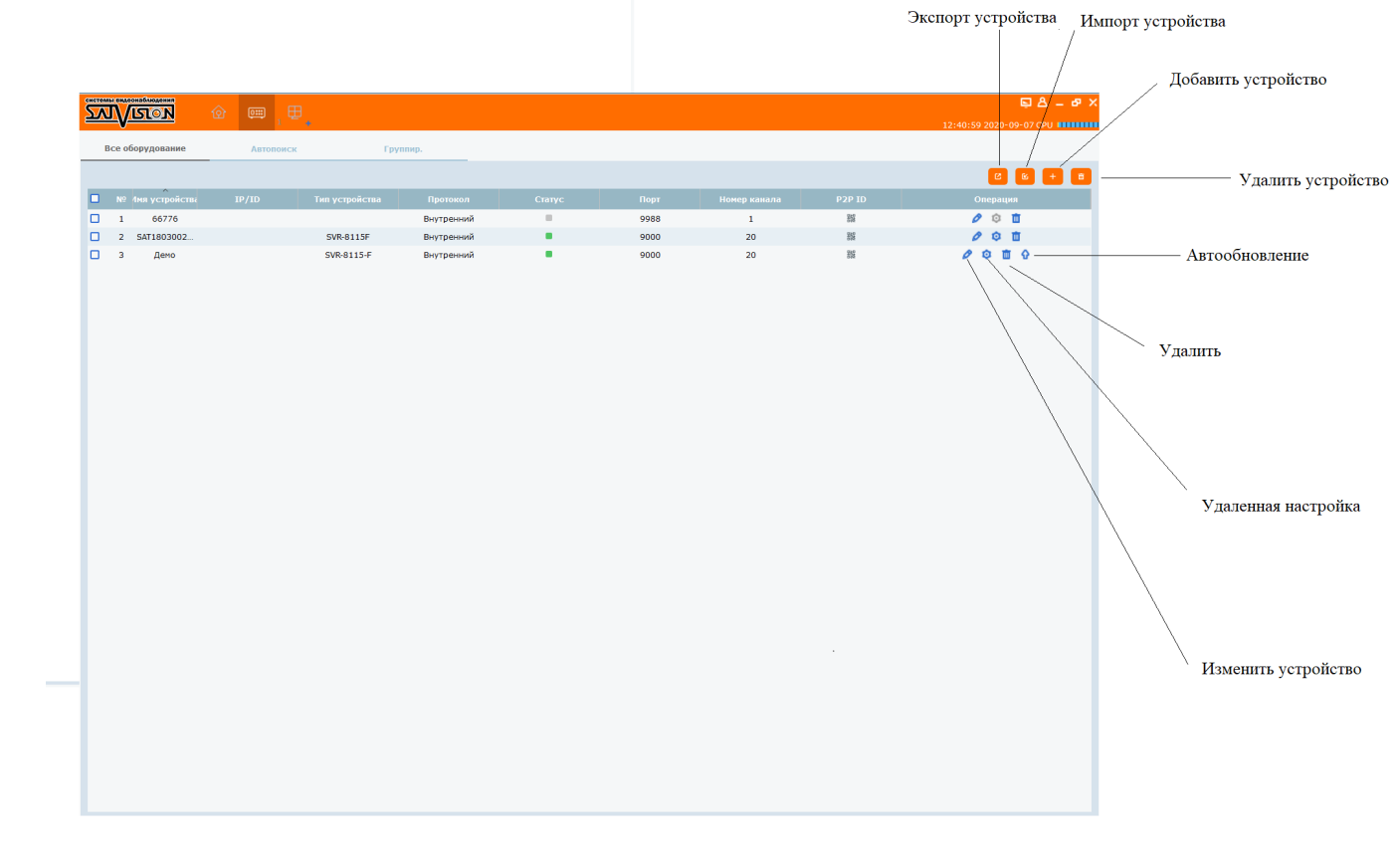

Нажмите 🕂 - добавить устройство.

| 0             | Добавить устройство | × |
|---------------|---------------------|---|
| Имя устройсте | за:                 |   |
| Тип входа:    | IP                  | _ |
| IP:           | P2P ID              |   |
| Протокол:     | Внутренний          | - |
| Медиа Порт:   |                     |   |
| Имя пользова  | теля:               |   |
| Пароль:       |                     | ~ |
|               | Добавить Отмена     |   |

Название устройство: Введите имя вашего устройства, например, дом, работа и т.д. IP/P2P ID: Введите доменное имя или P2P ID, например, SAT239451673945. Медиа порт: Введите порт клиента DVR - устройства (По умолчанию: 9000) Имя пользователя: Введите имя пользователя (admin по умолчанию)

# Пароль: Введите пароль.

#### Нажмите «Добавить»

| JV         | <u>ISTON</u>   | ŵ 📖    | ,⊕,            |            |        |      |              |        | <b>□ A _ P X</b> |
|------------|----------------|--------|----------------|------------|--------|------|--------------|--------|------------------|
| <br>Bce of | орудование     | Автопо | мск            | Группир.   | _      |      |              |        |                  |
|            |                |        |                |            |        |      |              |        | 8 + 8            |
| Nº         | 1мя устройства | IP/ID  | Тип устройства | Протокол   | Статус | Порт | Номер канала | P2P ID | Операция         |
| 1          | Test           |        | SVR-6110N      | Внутренний |        | 9000 | 40           | 855    | 001              |
|            |                |        |                |            |        |      |              |        |                  |
|            |                |        |                |            |        |      |              |        |                  |
|            |                |        |                |            |        |      |              |        |                  |
|            |                |        |                |            |        |      |              |        |                  |
|            |                |        |                |            |        |      |              |        |                  |
|            |                |        |                |            |        |      |              |        |                  |
|            |                |        |                |            |        |      |              |        |                  |
|            |                |        |                |            |        |      |              |        |                  |
|            |                |        |                |            |        |      |              |        |                  |
|            |                |        |                |            |        |      |              |        |                  |
|            |                |        |                |            |        |      |              |        |                  |
|            |                |        |                |            |        |      |              |        |                  |
|            |                |        |                |            |        |      |              |        |                  |
|            |                |        |                |            |        |      |              |        |                  |
|            |                |        |                |            |        |      |              |        |                  |
|            |                |        |                |            |        |      |              |        |                  |
|            |                |        |                |            |        |      |              |        |                  |
|            |                |        |                |            |        |      |              |        |                  |

🦉 - изменить устройство.

• удаленная настройка (Возможность менять и устанвливать удаленно от видеорегистратора настройки).

🔲 - удалить устройство.

## Автопоиск.

Если Ваше устройство находится в одной локальной сети, то Вы так же можете добавить через автопоиск.

# Операция.

В программе Satvision V.2.0 есть аналитика, она включает в себя: поиск лиц, человек и автомобиль, посещаемость лица, повторные посетители, настройка лиц.

ВАЖНО! Аналитика работает только с камерами, в которых включает в себя данная аналитика.

#### 7 Удаленное воспроизведение:

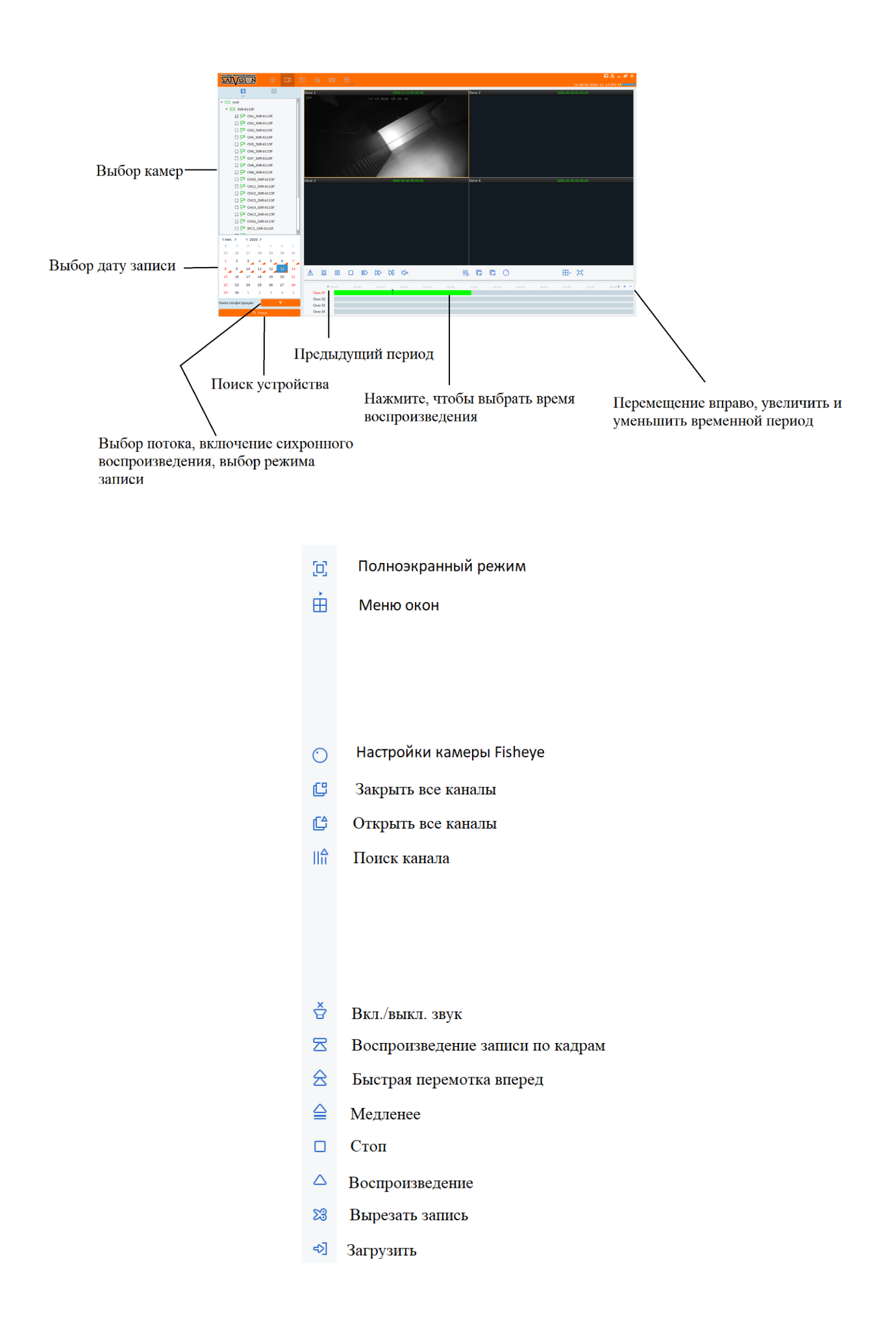

#### 8 Локальное воспроизведение

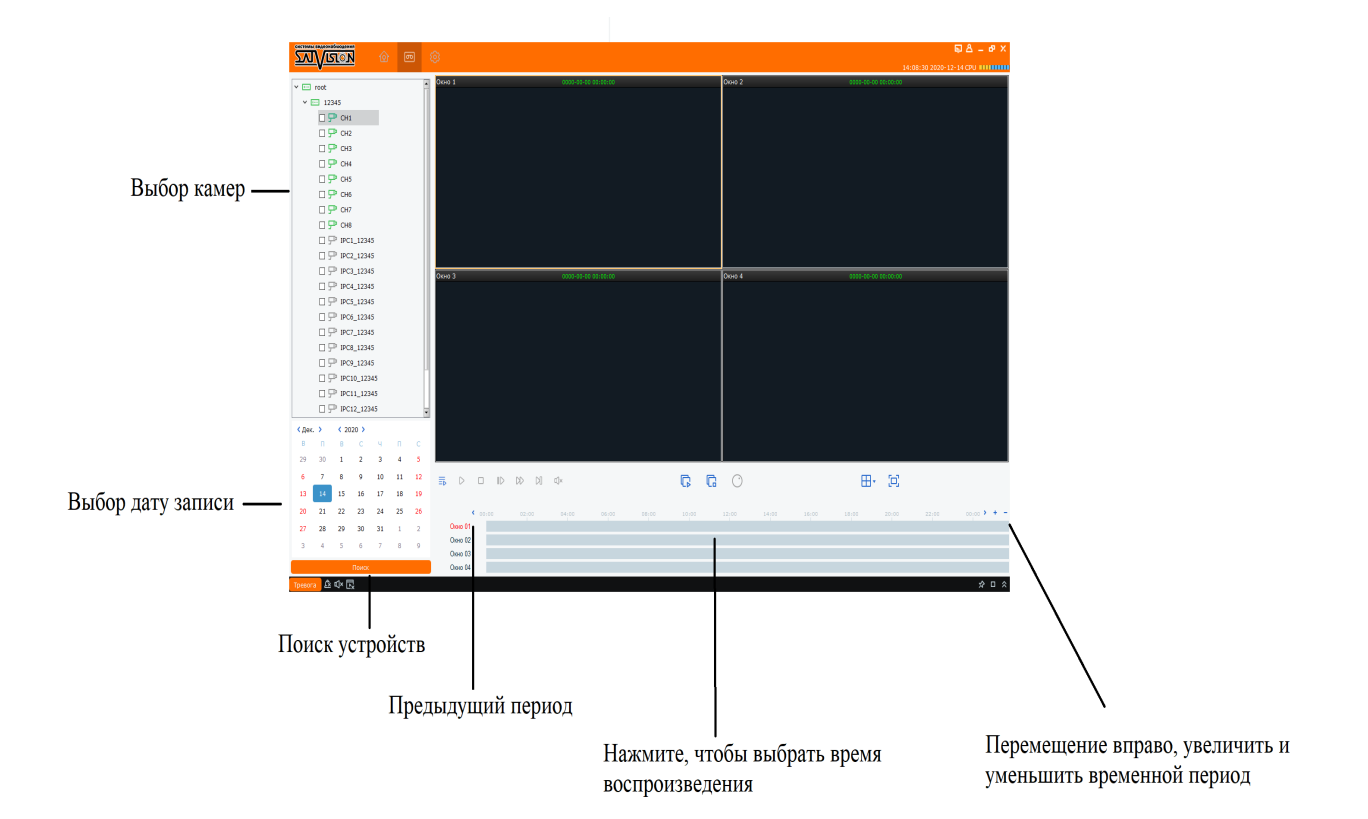

# 9 Поиск по журналу

| СИСТЕН |                    |     |                |                 |               |                        |                                       |                  | 토 & _ & ×              |
|--------|--------------------|-----|----------------|-----------------|---------------|------------------------|---------------------------------------|------------------|------------------------|
| 20     |                    |     |                |                 |               |                        |                                       |                  |                        |
|        |                    |     |                | Имя пользова    | ателя:        | Bce                    | ,                                     | И Время начала:  | 2020/11/16 00:00:00    |
|        |                    |     |                | Тип журнала     |               | Журнал трев            | ог                                    | Время окончания: | 2020/11/16 23:59:59    |
|        |                    |     |                | Подтип:         |               | Bce                    | · · · · · · · · · · · · · · · · · · · | Поиск            |                        |
| 돠      | 🕆 📼 root           | Nº. | Имя устройства | Название канала | Тип           | Время                  | Детали                                |                  |                        |
|        | ✓ ■ SVR-6115F      | 1   | SVR 6115E      | CH17            | Wypupa Thoras | 2020-11-16             |                                       |                  |                        |
|        | CH1_SVR-6115F      | -   | 5000115        | CIII7           | журнал тревог | 13:13:41<br>2020-11-16 | Пачало движения                       |                  |                        |
|        | □ ₽ CH3_SVR-6115F  | 2   | 5VR-0115P      | CH17            | журнал тревог | 13:12:55 2020-11-16    | конец движения                        |                  |                        |
|        | CH4_SVR-6115F      | 3   | SVR-6115F      | CH1/            | журнал тревог | 13:12:01               | начало движения                       |                  |                        |
|        | CH5_SVR-6115F      | 4   | SVR-6115F      | CH17            | Журнал тревог | 13:11:14               | Конец движения                        |                  |                        |
|        | CH6_SVR-6115F      | 5   | SVR-6115F      | CH17            | Журнал тревог | 12:59:32               | Начало движения                       |                  |                        |
|        | □ 🖓 CH8_SVR-6115F  | 6   | SVR-6115F      | CH17            | Журнал тревог | 2020-11-16<br>12:59:01 | Конец движения                        |                  |                        |
|        | CH9_SVR-6115F      | 7   | SVR-6115F      | CH17            | Журнал тревог | 2020-11-16<br>12:58:11 | Начало движения                       |                  |                        |
|        | CH10_SVR-6115F     | 8   | SVR-6115F      | CH17            | Журнал тревог | 2020-11-16 12:57:07    | Конец движения                        |                  |                        |
|        | □ ₽ CH12_SVR-6115F | 9   | SVR-6115F      | CH17            | Журнал тревог | 2020-11-16             | Начало движения                       |                  |                        |
|        | CH13_SVR-6115F     | 10  | SVR-6115F      | CH17            | Журнал тревог | 2020-11-16<br>12:53:40 | Конец движения                        |                  |                        |
|        | CH14_SVR-0115F     | 11  | SVR-6115F      | CH17            | Журнал тревог | 2020-11-16             | Начало движения                       |                  |                        |
|        | CH16_SVR-6115F     | 12  | SVR-6115F      | CH17            | Журнал тревог | 2020-11-16             | Конец движения                        |                  |                        |
|        | P IPC1_SVR-6115F   | 13  | SVR-6115F      | CH17            | Журнал тревог | 2020-11-16<br>12:46:30 | Начало движения                       |                  |                        |
|        | □ P IPC3_SVR-6115F | 14  | SVR-6115F      | CH17            | Журнал тревог | 2020-11-16<br>12:45:12 | Конец движения                        |                  |                        |
|        | □ P IPC4_SVR-6115F | 15  | SVR-6115F      | CH17            | Журнал тревог | 2020-11-16<br>12:42:32 | Начало движения                       |                  |                        |
|        | □ P IPC5_SVR-6115F | 16  | SVR-6115F      | CH17            | Журнал тревог | 2020-11-16<br>12:42:20 | Конец движения                        |                  |                        |
|        | □ ₽ IPC7_SVR-6115F | 17  | SVR-6115F      | CH17            | Журнал тревог | 2020-11-16<br>12:37:34 | Начало движения                       |                  |                        |
|        | □ ♀ IPC8_SVR-6115F | 18  | SVR-6115F      | CH17            | Журнал тревог | 2020-11-16<br>12:37:03 | Конец движения                        |                  |                        |
|        |                    | 19  | SVR-6115F      | CH17            | Журнал тревог | 2020-11-16<br>12:06:14 | Начало движения                       |                  |                        |
|        |                    | 20  | SVR-6115F      | CH17            | Журнал тревог | 2020-11-16<br>12:06:01 | Конец движения                        |                  |                        |
|        |                    | 21  | SVR-6115F      | CH17            | Журнал тревог | 2020-11-16<br>11:56:11 | Начало движения                       |                  |                        |
|        |                    | 22  | SVR-6115F      | CH17            | Журнал тревог | 2020-11-16<br>11:55:51 | Конец движения                        |                  |                        |
|        |                    | 23  | SVR-6115F      | CH17            | Журнал тревог | 2020-11-16<br>11:34:15 | Начало движения                       |                  |                        |
|        |                    | 24  | SVR-6115F      | CH17            | Журнал тревог | 2020-11-16<br>11:34:07 | Конец движения                        |                  |                        |
|        |                    | 25  | SVR-6115F      | CH17            | Журнал тревог | 2020-11-16<br>11:32:53 | Начало движения                       |                  |                        |
|        |                    | 26  | SVR-6115F      | CH17            | Журнал тревог | 2020-11-16<br>11:32:00 | Конец движения                        |                  | J                      |
|        |                    | 27  | SVR-6115F      | CH17            | Журнал тревог | 2020-11-16<br>11:29:49 | Начало движения                       |                  |                        |
|        |                    | 28  | SVR-6115F      | CH17            | Журнал тревог | 2020-11-16<br>11:29:35 | Конец движения                        |                  | Ŧ                      |
|        |                    |     |                |                 |               |                        |                                       |                  | Breno 113 K < 1 /4 > > |

Имя пользователя – выберите все, для поиска по журналу.

Тип журнала – выберете тревога, система или операция.

Подтип – здесь можете выбрать подтип вабранного Вами типа журнала.

Время начала и окончания – промежуток времени для Вашего поиска.

Резирвирование – так же можете скопировать журнал к себе на ПК.

После всеми выбранных Вами настроек, нажмите «Поиск» и у Вас появится список по журналу.

#### 10 Конфигурация тревоги.

| SALVISION        | û 🔓 💷 🖻     |    |              |     |           | 5 A - 6                 |
|------------------|-------------|----|--------------|-----|-----------|-------------------------|
|                  |             |    |              |     |           | 10:12:56 2020-11-16 CPU |
| V C COR GUE      | Движение    | IO | Потеря видео | PIR | Аналитика |                         |
| •                | CHUMOK: OFF |    |              |     |           |                         |
| - CH1_SVR-0115F  | Запись:     |    |              |     |           |                         |
| CH3_SVR-6115E    | Вспл. окно: |    |              |     |           |                         |
| P CH4_SVR-6115F  | Звук:       |    |              |     |           |                         |
| P CH5_SVR-6115F  |             |    |              |     |           |                         |
| P CH6_SVR-6115F  |             |    |              |     |           |                         |
| P CH7_SVR-6115F  |             |    |              |     |           |                         |
| P CH8_SVR-6115F  |             |    |              |     |           |                         |
| P CH9_SVR-6115F  |             |    |              |     |           |                         |
| P CH10_SVR-6115F |             |    |              |     |           |                         |
| P CH11_SVR-6115F |             |    |              |     |           |                         |
| P CH12_SVR-6115F |             |    |              |     |           |                         |
| P CH13_SVR-6115F |             |    |              |     |           |                         |
| P CH14_SVR-6115F |             |    |              |     |           |                         |
| P CH15_SVR-6115F |             |    |              |     |           |                         |
| P CH16_SVR-6115F |             |    |              |     |           |                         |
| IPC1_SVR-6115F   |             |    |              |     |           |                         |
| P IPC2_SVR-6115F |             |    |              |     |           |                         |
| P IPC3_SVR-6115F |             |    |              |     |           |                         |
| IPC4_SVR-6115F   |             |    |              |     |           |                         |
| P IPC5_SVR-6115F |             |    |              |     |           |                         |
| P IPC6_SVR-6115F |             |    |              |     |           |                         |
| P IPC7_SVR-6115F |             |    |              |     |           |                         |
| P IPC8_SVR-6115F |             |    |              |     |           |                         |
|                  |             |    |              |     |           |                         |
|                  |             |    |              |     |           |                         |
|                  |             |    |              |     |           |                         |
|                  |             |    |              |     |           |                         |
|                  |             |    |              |     |           | Копир. Сохрани          |
|                  |             |    |              |     |           |                         |

В этом разделе есть тревога (движение, тревожные вход/выход, потеря видео, PIR датчик, аналитика). Для работы тревоги, необходимо:

- Выбрать камеру.
- Выбрать любой вид тревоги, которая камера поддерживает.
- Поставить включение (ON).
- Нажать сохранить.

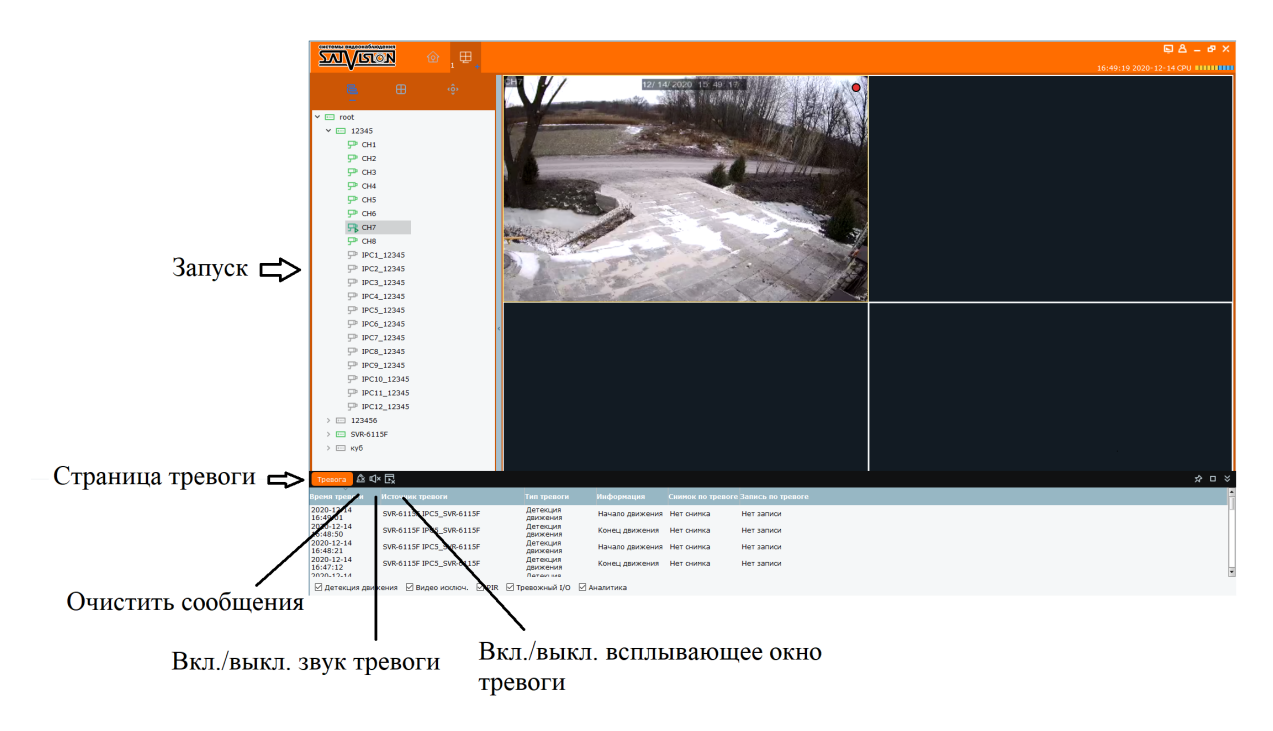

# 11 Настройка круиза.

|               |            |                                                                                                    |                 | □ △ - ♂ ×<br>16:52:14 2020-11-16 CPU        |
|---------------|------------|----------------------------------------------------------------------------------------------------|-----------------|---------------------------------------------|
| □ Bce         | Пл.круиз0  |                                                                                                    |                 |                                             |
| Krulz         | +          | <u>ō</u>                                                                                                    | Название круиза | Время круиза в сек.<br>Д                    |
| Удал<br>Добав | Добавить к | ▼ Cost.           ▼ Cost.           ▼ CH1           ♥ CH1           ♥ S92.           ♥ 192x3.0-2.6           ♥ 192x3.0-2.6           ♥ 172µ73.6           ♥ CATSON           ♥ CATSON           ♥ CATSON           ♥ WCATSON           ♥ T           ♥ CH14           ♥ SCATSON                                                                                                    | Сеободно        | Зренн задани: ]]U<br>Меню окон<br>Сеободно  |
| ить раздел    | уиз        | р рес_умения<br>р рес_умения<br>р ресумения<br>р ресумения<br>р ресумения | Скободно        | Сеободно<br>Сеободно<br>Отлама<br>Спораните |

Зайдите в «Главный раздел»→»Настройка круиза». Нажмите «Добавить круиз»

+→ Выберете каналы, которые хотите, чтобы были добавлены в круиз→Напишите название круиза → Установите время (задержка времени в круизе). После этого нажмите «Сохранить».

\_\_\_\_\_

| Далее переходите в «Основной вид» внизу будет | С Кruiz V С. Выбираете              |
|-----------------------------------------------|-------------------------------------|
| название круиза, который создали и нажимаете  | , после этого круиз у Вас будет     |
| запущен. То, которое время задержки Вы выста  | вите, через такое время у Вас круиз |
| будет работать, до тех пока не нажмете 🔲 (Сто | п круиз).                           |

# 12 Управление аккаунтом.

Здесь Вы можете добавить пользователя, удалить пользователя, присвоить права пользователю.

| SALVISION   | <u>ه</u> گ  | © ,₽,      |  |  | 티 스 – 라<br>15:54:53 2020-12-10 CPU ****** | × |
|-------------|-------------|------------|--|--|-------------------------------------------|---|
|             |             |            |  |  |                                           |   |
| № ия пользо | овател Роль | Операция 🔲 |  |  |                                           |   |
| 1 admi      | in Админ    | 0          |  |  |                                           |   |
|             |             |            |  |  |                                           |   |
|             |             |            |  |  |                                           |   |
|             |             |            |  |  |                                           |   |
|             |             |            |  |  |                                           |   |
|             |             |            |  |  |                                           |   |
|             |             |            |  |  |                                           |   |
|             |             |            |  |  |                                           |   |
|             |             |            |  |  |                                           |   |
|             |             |            |  |  |                                           |   |
|             |             |            |  |  |                                           |   |
|             |             |            |  |  |                                           |   |
|             |             |            |  |  |                                           |   |
|             |             |            |  |  |                                           |   |
|             |             |            |  |  |                                           |   |
|             |             |            |  |  |                                           |   |
|             |             |            |  |  |                                           |   |
|             |             |            |  |  |                                           |   |
|             |             |            |  |  |                                           |   |
|             |             |            |  |  |                                           |   |
|             |             |            |  |  |                                           |   |

Нажмите вверху справа 📕, откроется окно для добавление пользователя.

# 💼 - Удалить пользователя.

| $\mathbf{\hat{O}}$                                                                                                    | Добавить п                             | юльзователя                                                                                                    | ×                                                      |
|----------------------------------------------------------------------------------------------------|----------------------------------------|----------------------------------------------------------------------------------------------------|--------------------------------------------------------|
|                                                                                                    | Роль                                   | ператор 🗸                                                                                                    |                                                        |
|                                                                                                    | Имя пользователя                       |                                                                                                    |                                                        |
|                                                                                                    | Пароль                                 |                                                                                                    |                                                        |
|                                                                                                    | Подтвердить пароль                     |                                                                                                    |                                                        |
| Базовые права<br>У Выбрать все<br>Управление журналами<br>Управление электронной кар                                       | Управление лиц<br>ртой Управление устр | ом 🗹 Управление<br>ройством 🗹 Управ. людь                                                                                                    | конфигурацией тревоги<br>ми и транспортными средствами |
| Права на канал                                                                                                    |                                        | Каналы                                                                                                    |                                                        |
| Управление РТ2<br>Снимок<br>Запись<br>Воспроизведение<br>Скачать запись<br>Расписание локальной записи<br>Локальное воспр. |                                        | <ul> <li>✓ ☑ 12345</li> <li>☑ 𝔅 𝔅</li> <li>☑ 𝔅 𝔅</li> <li>☑ 𝔅</li> <li>☑ 𝔅&lt;</li></ul> |                                                        |
|                                                                                                    |                                        |                                                                                                    | По умолчанию ОК                                        |

В этом окне, создаете имя пользователя, пароль и присваеваете права данному пользователю на каждый канал.

После установки пользователя, если Вам необходимо изменить например: пароль, имя,

или права, нажмите 🧖 (изменить).

- 13 Локальная запись.
- 13.1 Расписание записи.

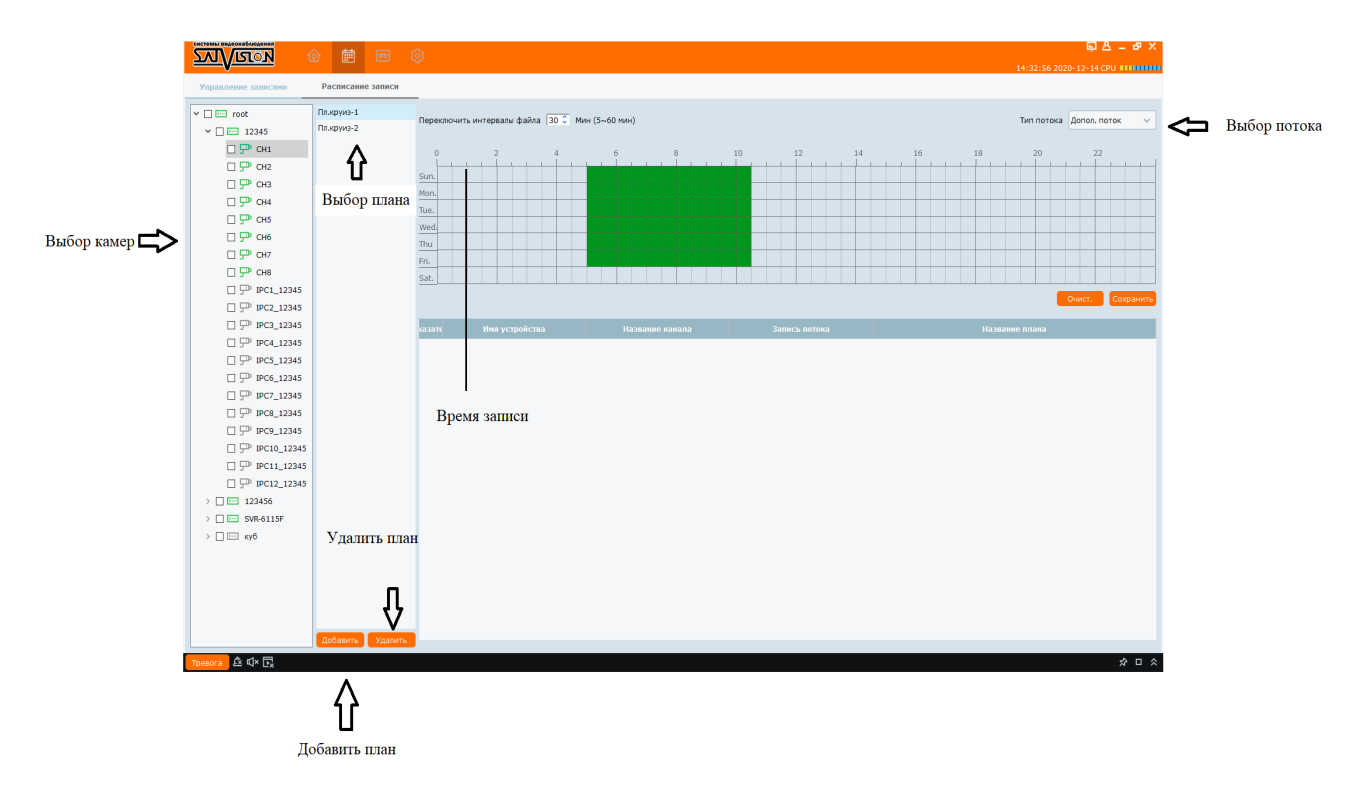

Выберите целую группу устройств или выберите канал.

Выберите пл. круиз в списке (можно создать новый план).

Выберите время записи (5 - 60 минут).

Выберите тип потока (дополнительный поток и основной поток).

Выделите курсом мыши, которая необходима запись.

Выберите время записи (по временному периоду).

Нажмите «Сохранить».

# 3.2 Управление записями.

| Image: constraint stature: stature: constraint         Productional stature: constraint         Productional stature: constraint         Productional stature: constraint         Productional stature: constraint         Productional stature: constraint         Productional stature: constraint         Productional stature: constraint         Productional stature: constraint         Productional stature: constraint         Productional stature: constraint         Productional stature: constraint         Production stature: constraint         Production stature: constraint         Productio stature: constraint         Productio stature:                                                                                           | SA STER | л\/        |                      |                       | ଶ୍                |                       |                     |                                         | ⊑A_ø×                       |
|----------------------------------------------------------------------------------------------------|---------|------------|----------------------|-----------------------|-------------------|-----------------------|---------------------|-----------------------------------------|-----------------------------|
|                                                                                                    |         | <u>-</u> v |                      |                       | Ŭ.                |                       |                     |                                         | 14:51:10 2020-12-14 CPU     |
| Image and type is compared type and type is made         Officing partner (15)         Candon partner (15)         Suppose partner (15)         Control of the partner (15)         Control of the partner (15) <t< th=""><th>Упр</th><th>авле</th><th>ние записями</th><th>Расписание записи</th><th></th><th></th><th></th><th></th><th></th></t<> | Упр     | авле       | ние записями         | Расписание записи     |                   |                       |                     |                                         |                             |
|                                                                                                    |         |            |                      |                       | 05                | 6                     |                     | (C) (C) (C) (C) (C) (C) (C) (C) (C) (C) | Перезапись Авто V Сохранить |
| 1         1         C./GOZARCCO OFINI/         P         100,345         144.57         3.000           2         D./GOZARCCO OFINI/         P         125.52         105.317         3.000           3         E./JocaRecordFile/         P         7.207         5.817         3.000                                                                                                    | •       | 13811(1    | туть к сохран. видео | изменить путь к видес | Оощии размер (ГБ) | Свород. размер (т.б.) | зарезерв. размер (1 | Б) Состоян                              | ие диска                    |
|                                                                                                    |         | 1          | C:/localkecordFile/  | -                     | 100.346           | 14.257                | 3.000               |                                         |                             |
| 3         EpidocalRecord*He/         7.207         3.817         3.000           • (23217)         Herry yctpolicitus         Hasikaiwe kolenza         Sameca notowa         Cocrossine samecar         Hasikaiwe moleca                                                                                                    | U       | 2          | D:/localRecordFile/  | 0                     | 122.592           | 105.517               | 3.000               |                                         |                             |
| Состояние запася Ина устройства Иазаване конала Запась потока Состояние запася Иазаване ялана                                                                                                    |         |            |                      |                       |                   |                       |                     |                                         |                             |
|                                                                                                    | • «     | зате       | Иня устройства       | Название канала       | Запись потока     | Состояние за          | писи                | Название плана                          |                             |
|                                                                                                    |         |            |                      |                       |                   |                       |                     |                                         |                             |

Выберите диск записи (Выберите циклическую запись и длительность при необходимости).

Сохраните букву диска.

Выберите канал записи.

Начните или остановите запись.

# 14 Управление файлами.

Используйте «Управление файлами» для просмотра локальных видео и скриншотов.

Использование управления файлами:

1. Нажмите «Управление файлами» в главном разделе.

2. Выберите камеру или устройство, которое необходимо найти в левой части экрана.

3. Нажмите «Видео», чтобы вручную найти видео, или нажмите «Снимок», чтобы найти скриншот.

 Установите время начала и окончания. Временной период для нарезки видео и изображений применяется только для записи исходных видео, но не для сохранения файлов.

5. Нажмите «Поиск» для поиска файлов.

6. Нажмите дважды, чтобы открыть файлы или нажмите на кнопку внизу экрана, чтобы удалить или сохранить файлы на вашем компьютере.

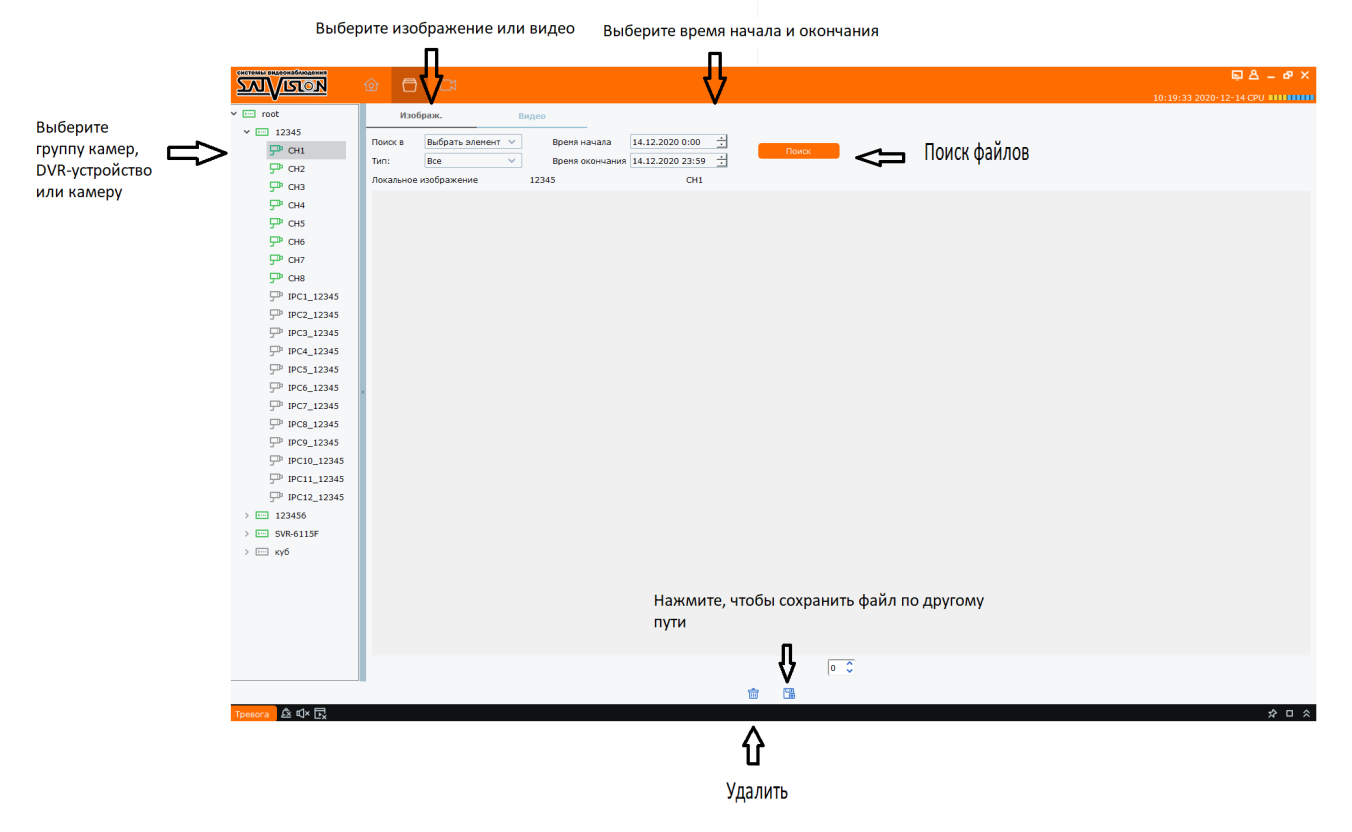

## 15 Конфигурация системы

|                                                   | 트 & _ e ×               |
|---------------------------------------------------|-------------------------|
|                                                   | 11:37:27 2020-12-14 CPU |
| Основное Настройки файла                          |                         |
| 9asc: PVCQ0/0 V                                   |                         |
| Сохранить системный журнал для: Одна неделя 🗸     |                         |
|                                                   |                         |
| Включить автовход                                 |                         |
| 🗹 Возобновить просмотр                            |                         |
| Включить синхронизацию с именем канала устройства |                         |
|                                                   |                         |
|                                                   |                         |
|                                                   |                         |
|                                                   |                         |
|                                                   |                         |
|                                                   |                         |
|                                                   |                         |
|                                                   |                         |
|                                                   |                         |
|                                                   |                         |
|                                                   |                         |
|                                                   |                         |
|                                                   |                         |
|                                                   |                         |
|                                                   |                         |
|                                                   |                         |
|                                                   |                         |
| Настройте некоторые основные паранетры            |                         |
| (Напринер: просмотр опций, выбор языка, и т.д.)   |                         |
|                                                   | По умолианию Сохранить  |
|                                                   | Copulints               |

Основные настройки: здесь Вы можете поменять язык, вкл./выкл. Авто вход, вкл./выкл. возобновления просмотра, возможность сохранения журнала.

|                                                                                | ር ይ – ቆ ×               |
|--------------------------------------------------------------------------------|-------------------------|
|                                                                                | 11:38:01 2020-12-14 CPU |
| Основное Настройки файла                                                       |                         |
| Настройка файла                                                                |                         |
| Tưn φakna: rf 🗸                                                                |                         |
| Макоинальный размер файла: 16 🗸                                                |                         |
| ☑ Предупреждение, места на диохе меньше чем 600 MB                             |                         |
| Путь к файлу                                                                   |                         |
| Путь сохраненных изображений: C:/Users/user/Satvision V.2.0/picture ∨          |                         |
| Путь сохраненных видео: C:/Users/user/Satvision V.2.0/video У                  |                         |
| Сигнал тревоги                                                                 |                         |
| Тревожный вход: C:/Program Files (x86)/SATVISION/Satvision V.2.0/Alarm.WA> 🔱   |                         |
| Искажение видео: C:/Program Files (x86)/SATVISION/Satvision V.2.0/Alarm.WA> 🔱  |                         |
| Детекция движения: C:/Program Files (x86)/SATVISION/Satvision V2.0/Alarm.WA> 🕼 |                         |
|                                                                                |                         |
|                                                                                |                         |
|                                                                                |                         |
|                                                                                |                         |
|                                                                                |                         |
|                                                                                |                         |
|                                                                                |                         |
|                                                                                |                         |
|                                                                                |                         |
|                                                                                |                         |
|                                                                                |                         |
|                                                                                |                         |
|                                                                                |                         |
| Настройте некоторые основные параметры                                         |                         |
| (Например: просмотр опций, выбор языка, и т.д.)                                |                         |
|                                                                                | По умолчанию Сохранить  |

# Настройка файла:

Рекомендация: прежде чем скачивать архив с программы, необходимо зайти в «Конфигурация системы»→«Настройка файла», и установить настройки:

- Тип файла: rf, avi, mp4.
- Максимальный размер файла: 1GB, 2GB, 3GB, 4GB.
- И установка пути для скачивания файлов.

### 16 Настройка карты

|                |                                                                                                    | 토 & _ @ ×               |
|----------------|----------------------------------------------------------------------------------------------------|-------------------------|
|                |                                                                                                    | 13:12:50 2020-12-14 CPU |
| ✓              |                                                                                                    |                         |
| V III 12345    | and the second second se |                         |
|                |                                                                                                    |                         |
|                |                                                                                                    |                         |
| - CH3<br>□ CH4 |                                                                                                    |                         |
|                |                                                                                                    |                         |
| Ф СН6          |                                                                                                    |                         |
| P CH7          | 565 У ПОЛИТЕ                                                                                                    |                         |
|                |                                                                                                    |                         |
| P IPC1_12345   |                                                                                                    |                         |
| P IPC2_12345   | 4è 4è                                                                                                    |                         |
| P IPC3_12345   |                                                                                                    |                         |
| P IPC4_12345   |                                                                                                    |                         |
| P IPC5_12345   | Побарить карту Изменить                                                                                                    |                         |
| PP IPC6_12345  | Досавить карту                                                                                                    |                         |
| P IPC7_12345   |                                                                                                    |                         |
| P IPC8_12345   |                                                                                                    |                         |
| P IPC9_12345   |                                                                                                    |                         |
| P IPC10_12345  |                                                                                                    |                         |
| P IPC11_12345  |                                                                                                    |                         |
| P IPC12_12345  |                                                                                                    |                         |
| > 📼 123456     |                                                                                                    |                         |
| >              |                                                                                                    |                         |
| > 🖂 куб        |                                                                                                    |                         |
|                |                                                                                                    |                         |
|                |                                                                                                    |                         |
|                |                                                                                                    |                         |
|                |                                                                                                    |                         |
|                |                                                                                                    |                         |
|                |                                                                                                    |                         |
|                |                                                                                                    |                         |
|                |                                                                                                    |                         |
|                |                                                                                                    |                         |
|                |                                                                                                    |                         |
|                |                                                                                                    |                         |
| Тревога 🕰 📣 🕞  |                                                                                                    | ☆ □ ☆                   |

Нажмите - добавить карту, появится окно:

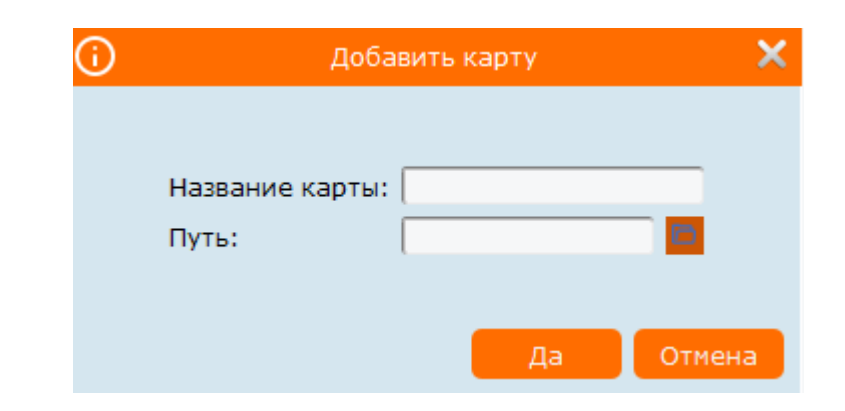

- Напишите название Вашей карты.
- Путь, там где находится Ваша карта, которую хотите добавить.
- Нажмите да, и Ваша карта добавиться.

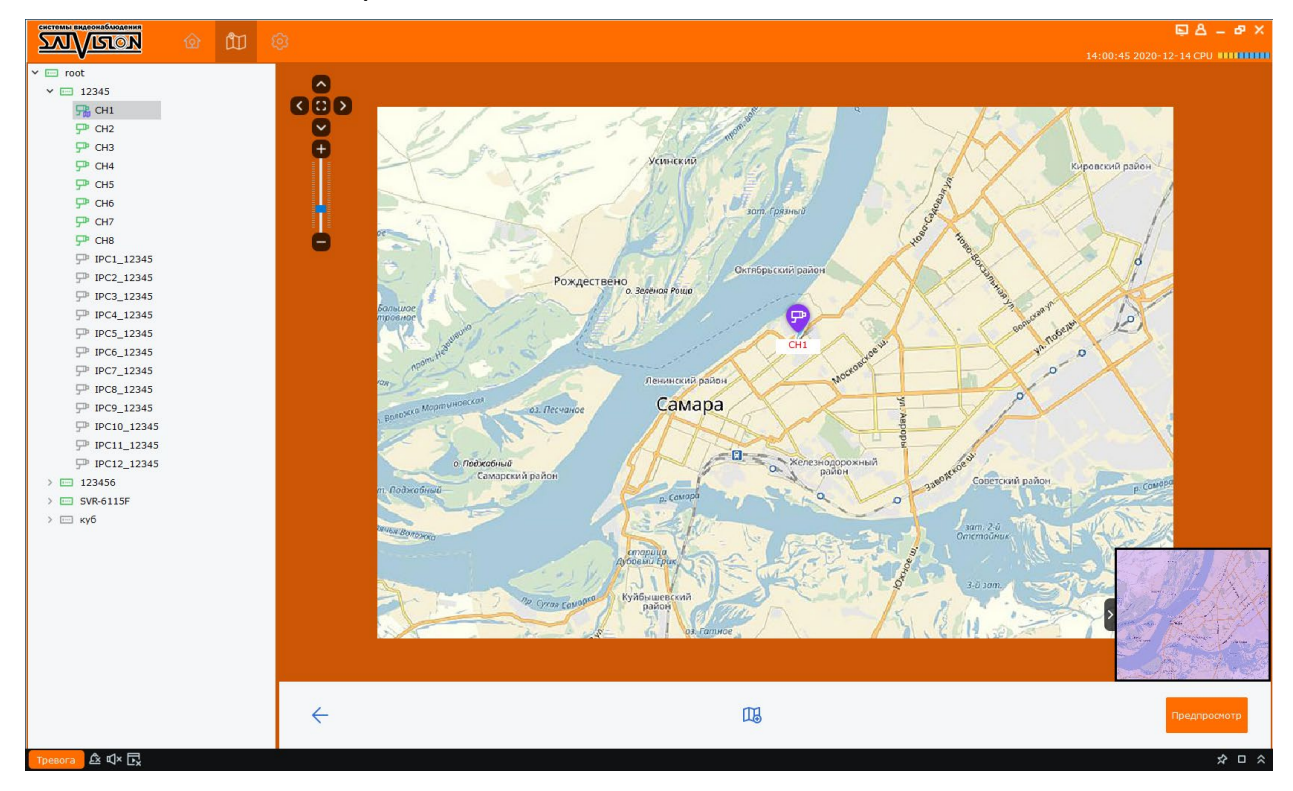

Так же можно увеличивать / уменьшать размер карты.

На карту можете выставить Ваши камеры, как показано на рисунке.

Все права защищены. Воспроизведение информации запрещено.

1. Никто не может копировать, распространять, перезаписывать или сохранять содержимое инструкции, описывающей работу продукта, в поисковой системе или переводить содержимое на другие языки каким бы то ни было способом без письменного разрешения.

 Спецификация на продукт или информация, указанная в инструкции пользователя, носят информационный характер. Содержащаяся информация может быть обновлена в любое время без предварительного предупреждения. Компания не несет никакой ответственности за ошибки в содержимом инструкции пользователя, как на уровне аппаратного обеспечения, так и на уровне программного обеспечения.
 Компания не несет никакой ответственности за любые повреждения, вызванные неправильным использованием продукта.

4. Названия продуктов, указанные в инструкции пользователя, носят информационный характер. Названия могут быть торговыми знаками или защищены авторским правом других компаний.

5. Цветовая схема продукта, поставляемого в пакете, может отличаться от цветовой схемы на упаковке. Изображения носят информационный характер. Техническая спецификация может быть изменена без предварительного уведомления. Поставляемое дополнительное оборудование может различаться у разных поставщиков. Обратитесь за консультацией к вашему агенту.